## **Accelerated Services**

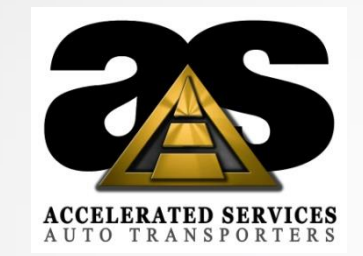

### V-TAS Register Code is 831089

### Please Download V-Tas to your Phone

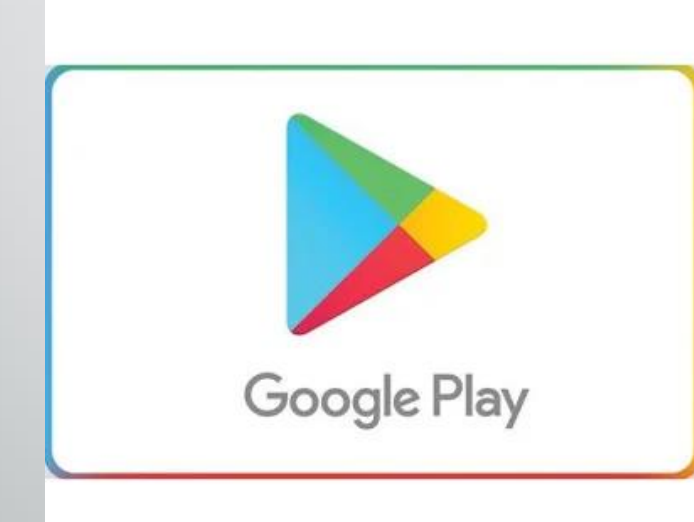

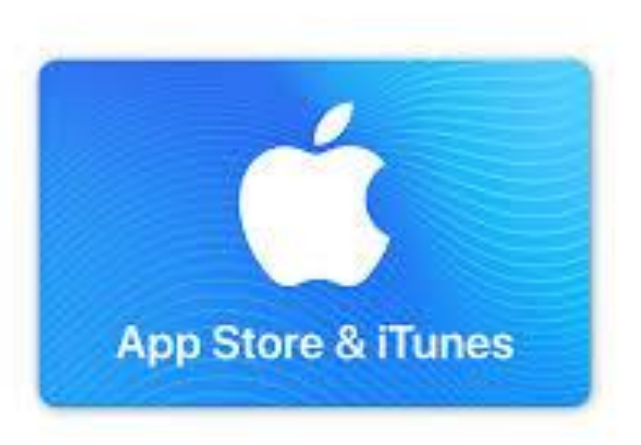

### Loading

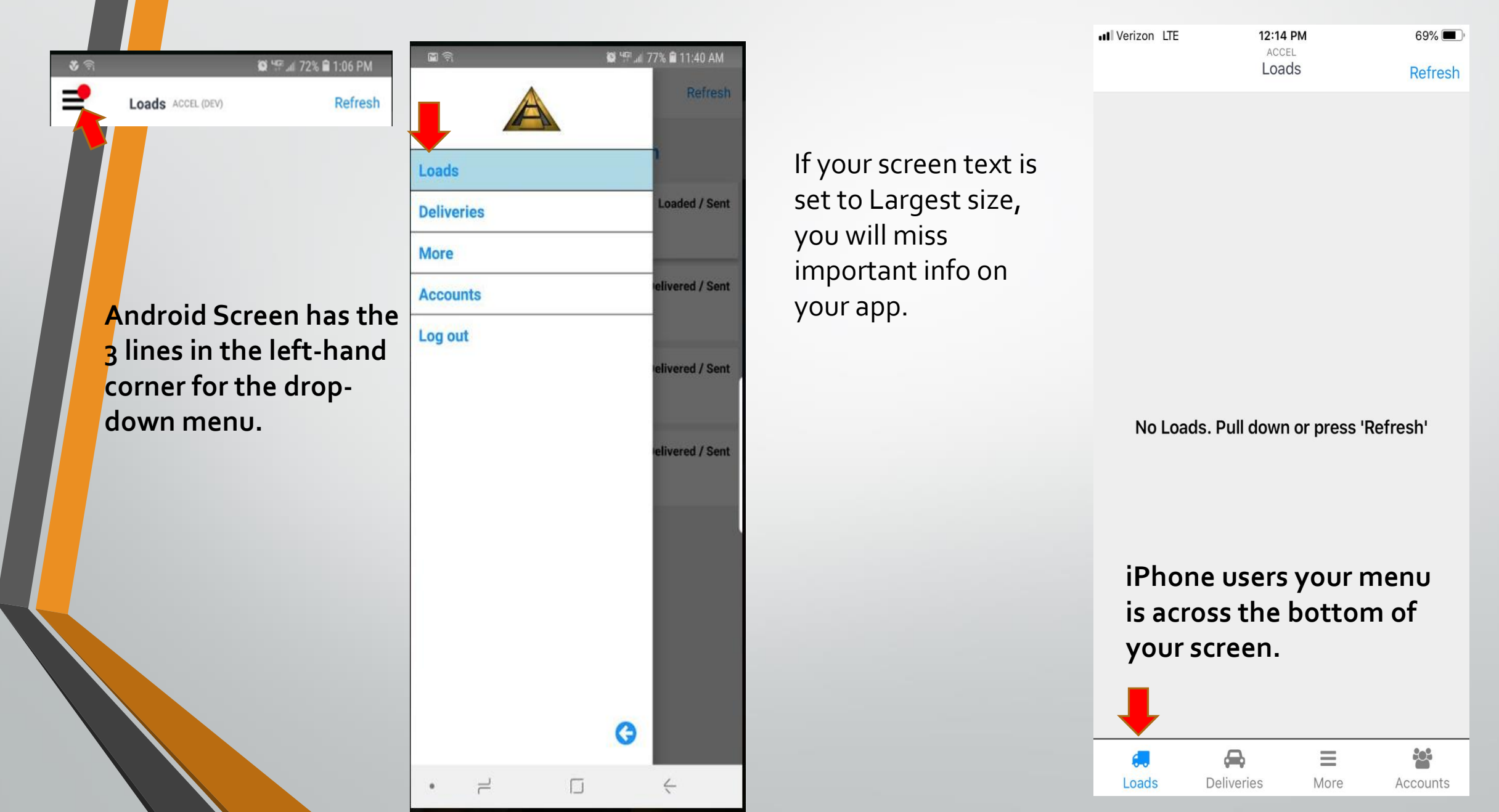

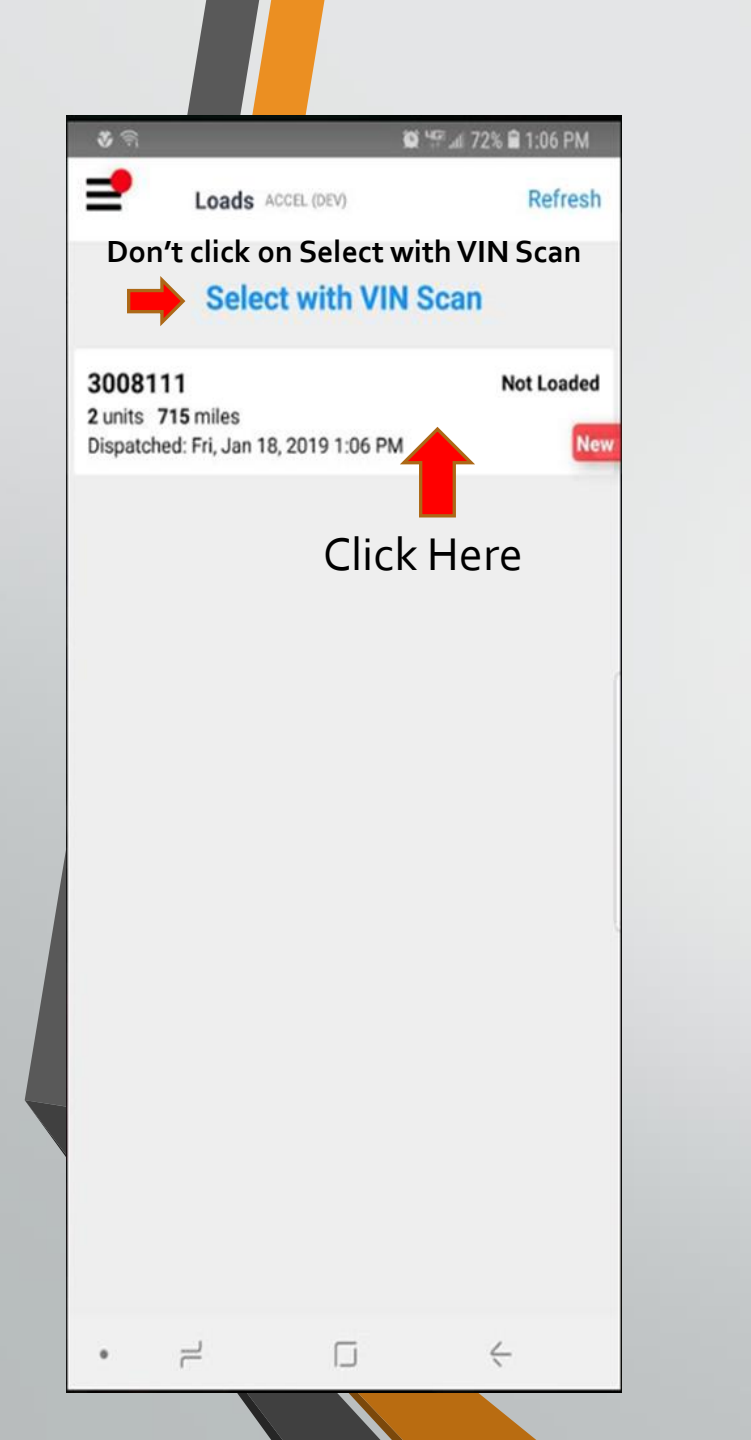

| 3008111                                                                                               |                                                                 | Not Loaded                        |
|----------------------------------------------------------------------------------------------------|-----------------------------------------------------------------|-----------------------------------|
| 2 units 715 miles<br>Dispatched: Fri, Jan                                                             | 18, 2019 1:06 PM                                                |                                   |
| Origins                                                                                               | Sho                                                             | w Destinations                    |
| 3008111<br>MID TEXAS INTERI<br>100 Center Drive<br>Midlothian, TX 760<br>2 units 0th stop<br>0 Loaded | NATIONAL CENTER<br>Not Loa<br>165 Click in this<br>0 Can't Load | ded / Unsent<br>area<br>Delivered |
|                                                                                                    |                                                                 |                                   |
|                                                                                                    |                                                                 |                                   |
|                                                                                                    |                                                                 |                                   |
|                                                                                                    |                                                                 |                                   |
|                                                                                                    |                                                                 |                                   |
|                                                                                                    |                                                                 |                                   |
|                                                                                                    |                                                                 |                                   |
|                                                                                                    |                                                                 |                                   |
|                                                                                                    |                                                                 |                                   |
|                                                                                                    |                                                                 |                                   |
|                                                                                                    |                                                                 |                                   |

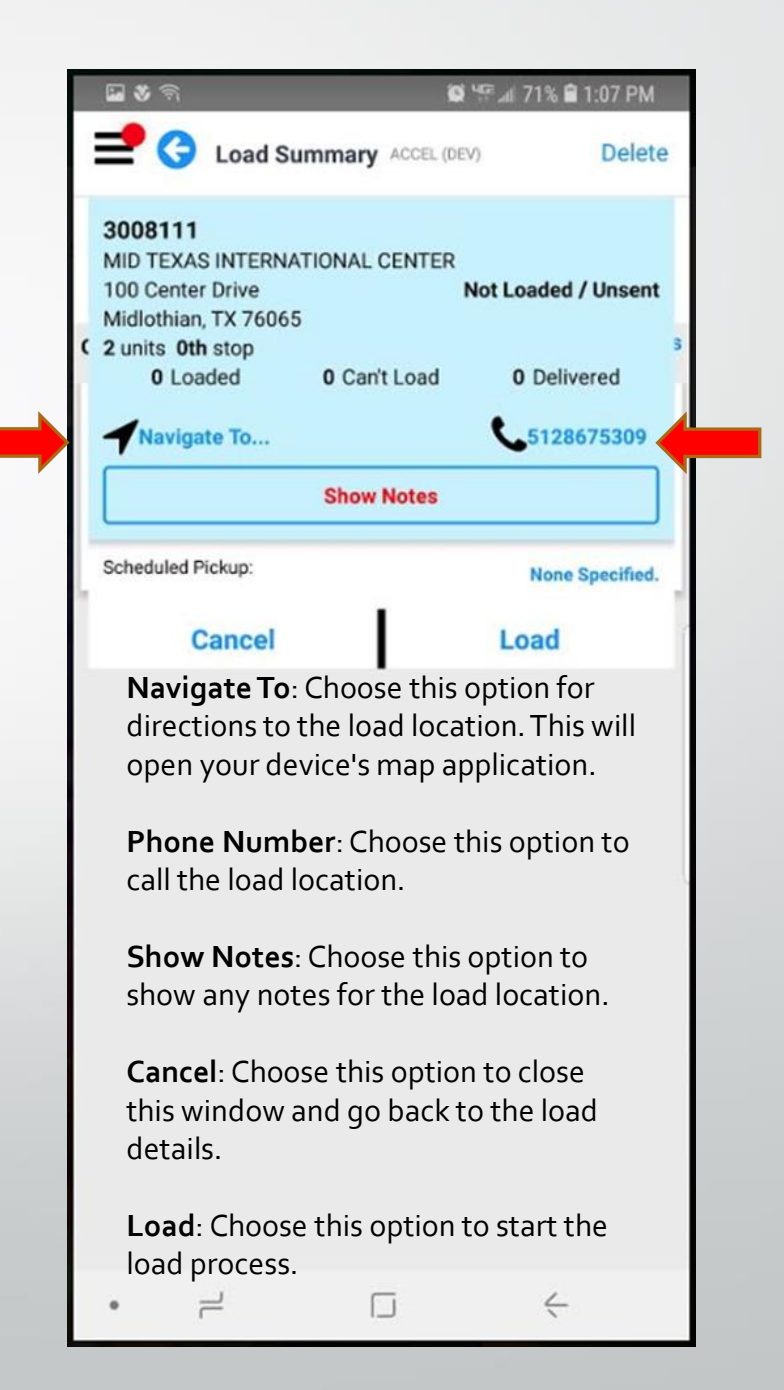

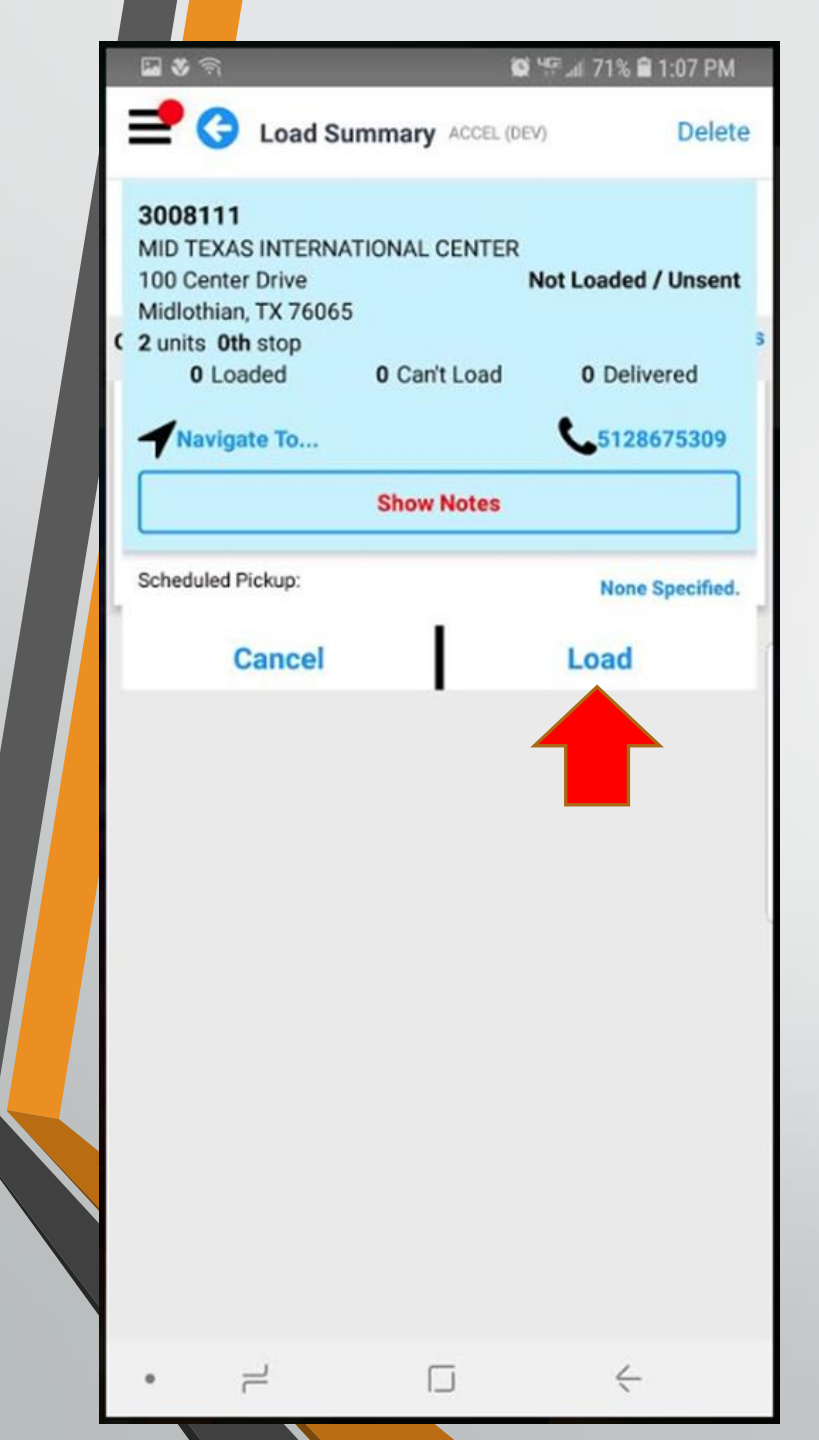

1. Click **Load**. If you are not currently at or near the loading location, you will be alerted and asked to confirm that you want to load the unit(s) for this client. Click **OK** to confirm.

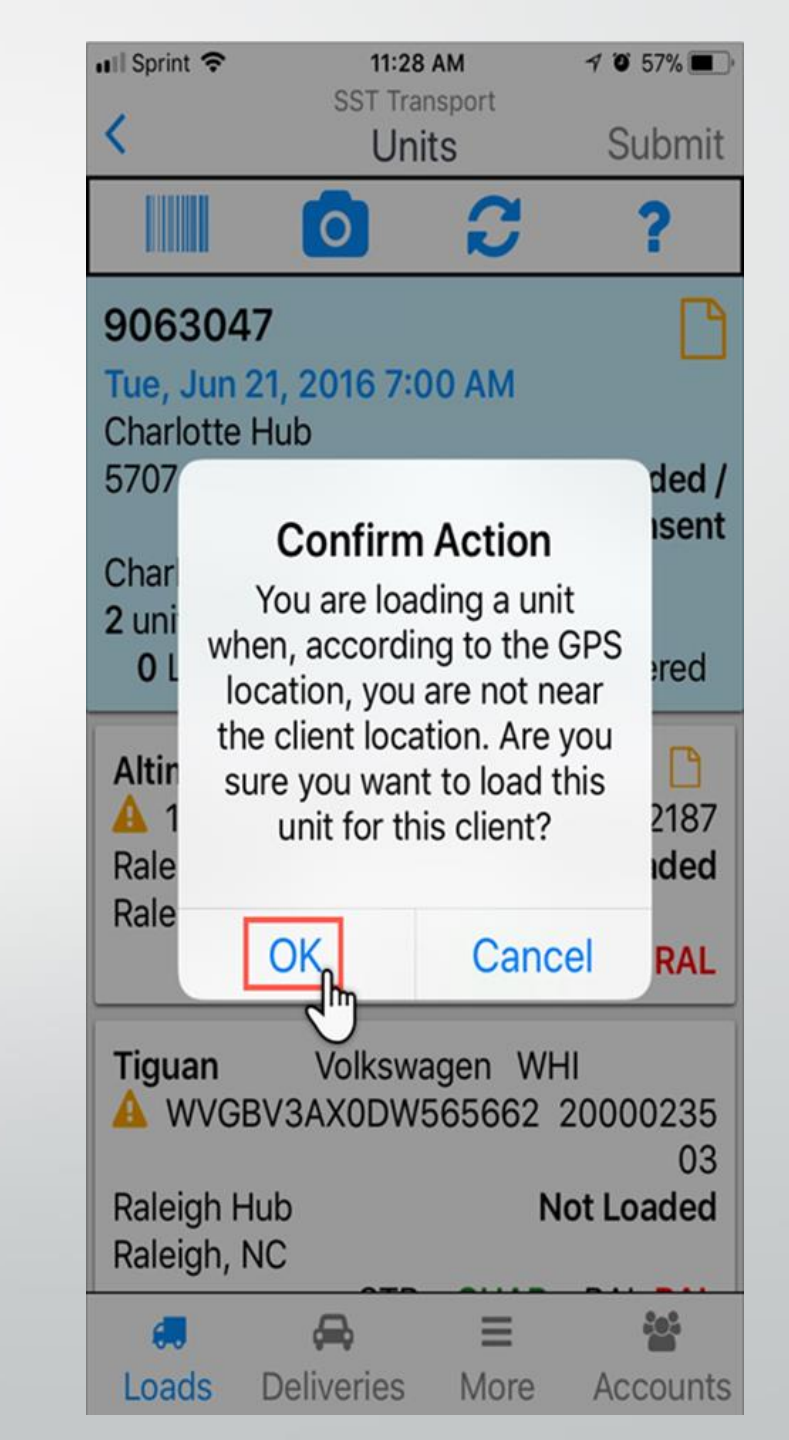

#### If you have a car without a vin.

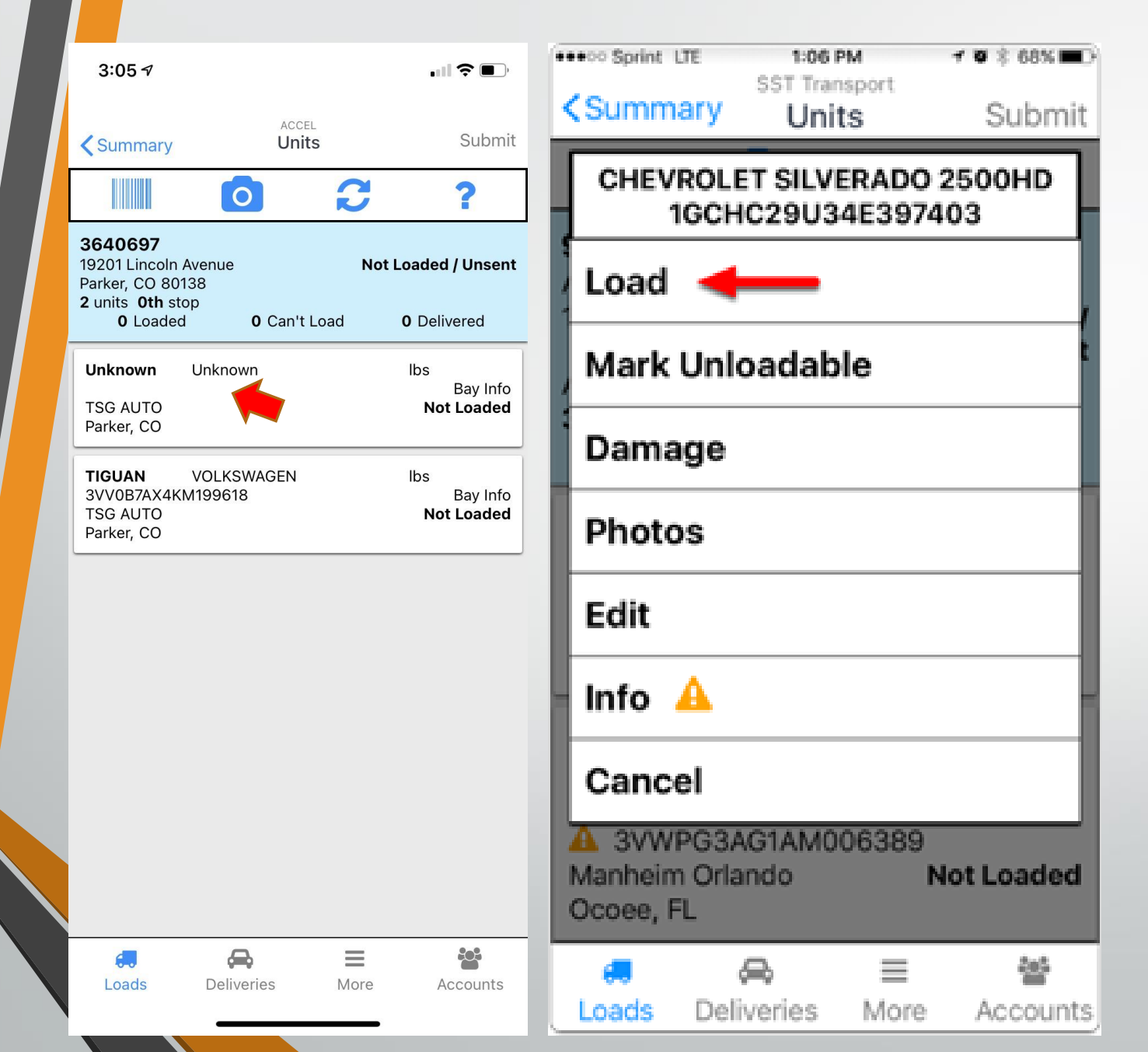

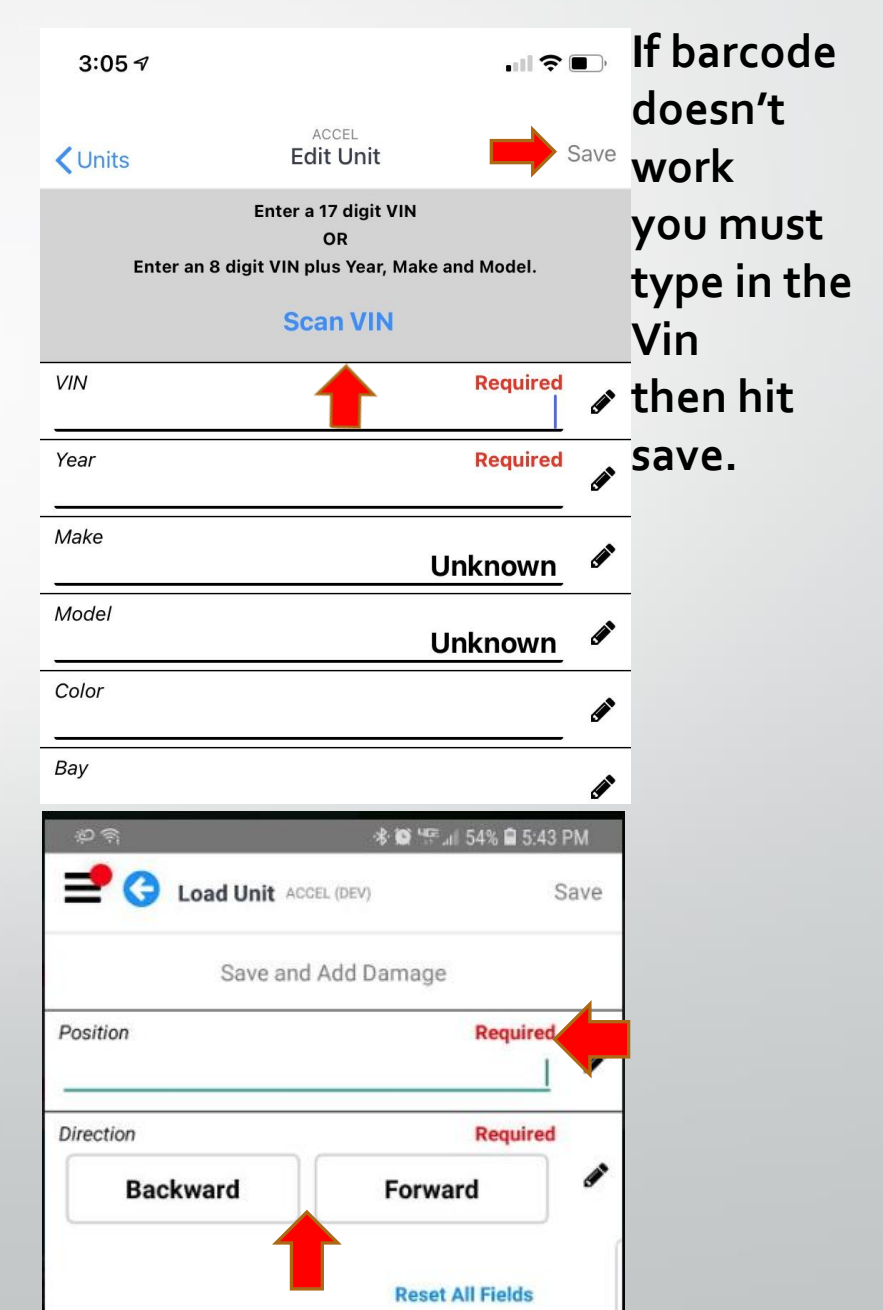

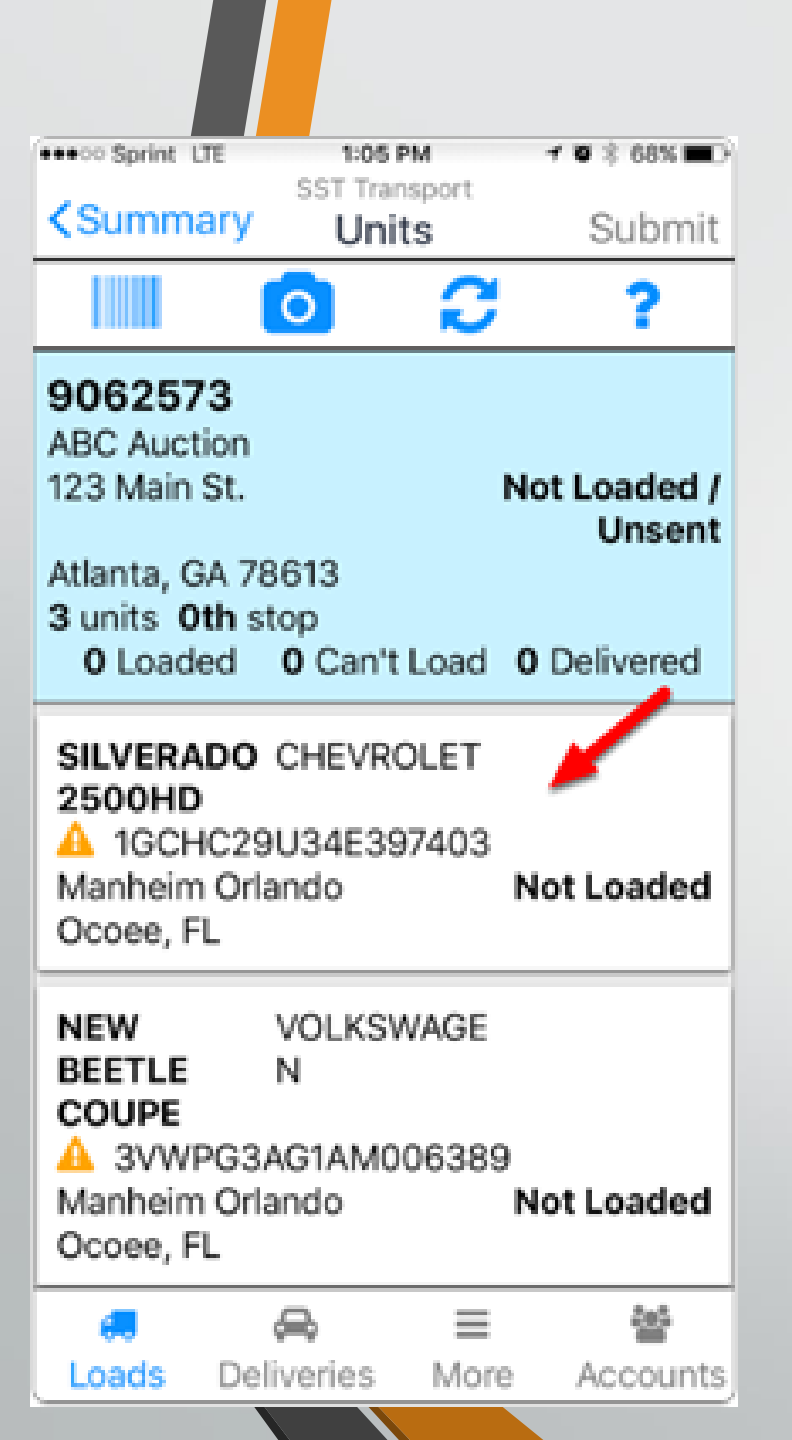

#### **Cars With a Vin**

| Summa                          | sst Trai            | nsport<br>ts    | Submit         |
|--------------------------------|---------------------|-----------------|----------------|
| CHEVR<br>10                    | OLET SILV           | ERADO<br>4E3974 | 2500HD<br>03   |
| Load                           | +                   |                 | ,              |
| Mark L                         | Jnloadab            | le              | t              |
| Damaç                          | je                  |                 |                |
| Photos                         | 5                   |                 |                |
| Edit                           |                     |                 |                |
| Info 🤞                         | 1                   |                 | -              |
| Cance                          | I                   |                 |                |
| A 3VWP<br>Manheim<br>Ocoee, FL | G3AG1AM0<br>Orlando | 06389<br>N      | lot Loaded     |
| Coads                          | 🚗<br>Deliveries     | ≡<br>More       | ee<br>Accounts |

🚸 🎯 🖙 📶 54% 🖬 5:43 PM **2** 🔾 Load Unit ACCEL (DEV) Save Save and Add Damage Position Required 1 Required Direction 1 Backward Forward **Reset All Fields** If a previous load has not been cleared out it will not let you use the same position #. You will need to make up a Position # like 21

4

1

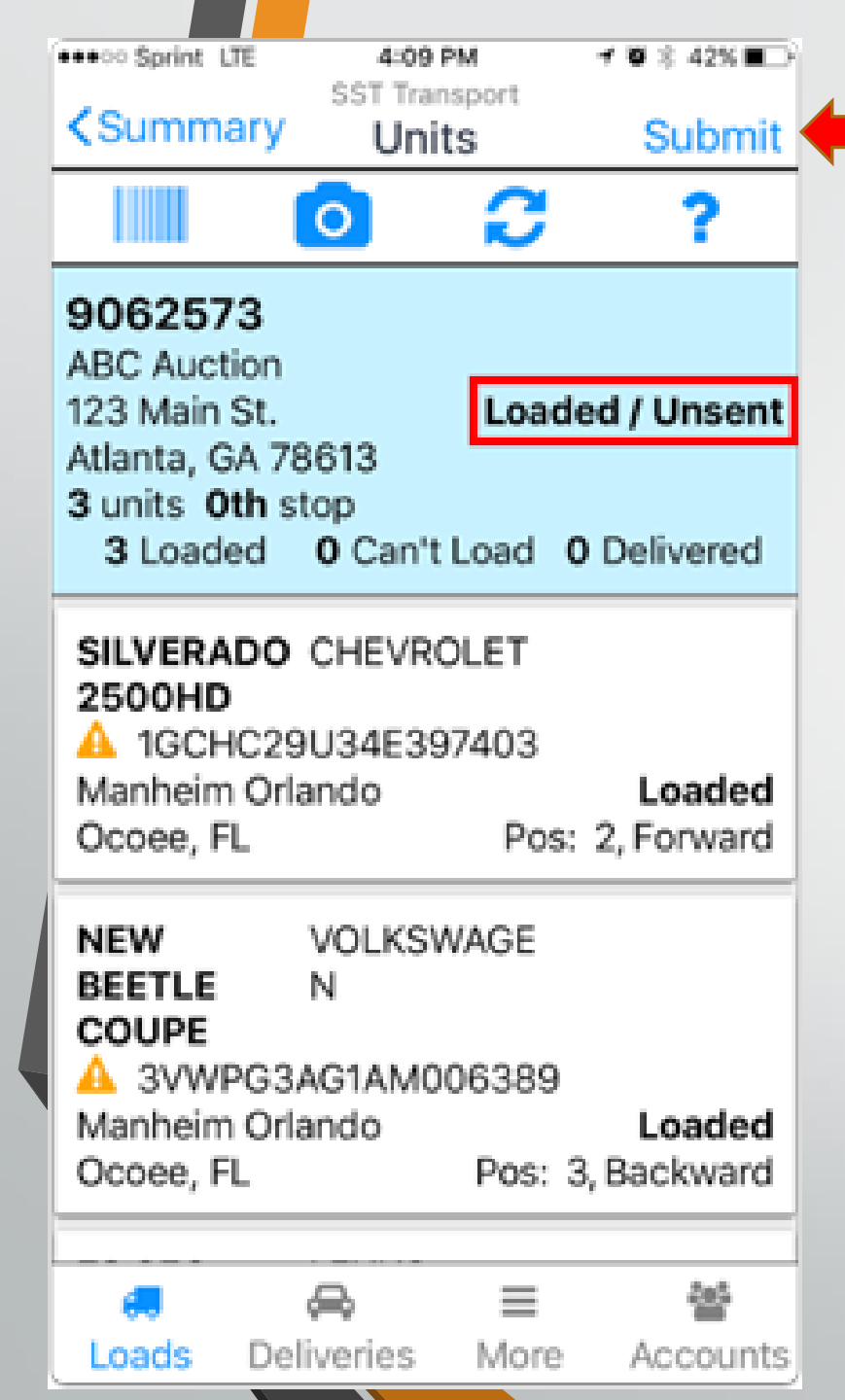

Once all vehicles have been loaded the load status should now be marked Loaded/Unsent. Click the Submit button.

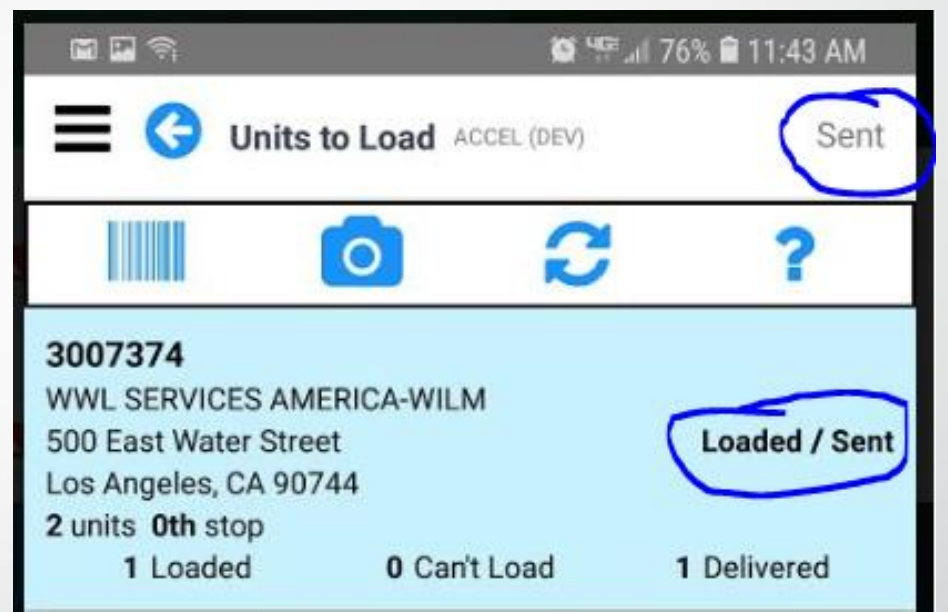

Sent will be grey and you will see Loaded/Sent if all was done correctly.

If you see that is says SEND/ PENDING, you may be in a bad cell area it will send when you get in a better cell area. Make sure to check on it.

### **Loading With Damage**

Delete

| Image: Select with VIN Scan   Select with VIN Scan   3008111   Not Loadd   3008111   Not Loadd   100 Titlaid   0 Einded   100 Titlaid   0 Einded   110 Titlaid   111 Einde   111 Einde   111 Einde   112 Einde   113 Einde   114 Einde   114 Einde   115 Einde   115 Einde   115 Einde   115 Einde   116 Einde </th <th></th> <th>840</th> <th>77% 🖨 11-40 AM</th> <th><b>X</b> (9)</th> <th></th> <th>8 박태 네 72% 홈 1-06 DM</th> <th></th> <th><b>III (%</b> 🕤</th> <th>1</th> <th><b>0</b> 🕾 🖉 72% 🗎 1:06 PM</th> <th></th> <th>_</th> <th></th> <th>9<br/>107 PM</th>                                                                                                    |            | 840      | 77% 🖨 11-40 AM  | <b>X</b> (9)     |                               | 8 박태 네 72% 홈 1-06 DM |    | <b>III (%</b> 🕤                                     | 1                  | <b>0</b> 🕾 🖉 72% 🗎 1:06 PM |                                  | _                                  |                 | 9<br>107 PM        |
|----------------------------------------------------------------------------------------------------|------------|----------|-----------------|------------------|-------------------------------|----------------------|----|-----------------------------------------------------|--------------------|----------------------------|----------------------------------|------------------------------------|-----------------|--------------------|
| Loads   Loads   Loads   Deliveries   Loads   More   Accounts   elweed / set   elweed / set   elweed / set   elweed / set   elweed / set   elweed / set   elweed / set   elweed / set   elweed / set     elweed / set     elweed / set <t< td=""><td></td><td>M i alla</td><td>Refresh</td><td>=</td><td>Loads ACCEL (DEV)</td><td>Refres</td><td>h</td><td>E 🖁 Loa</td><td>d Summary ACCEL (C</td><td>DEV) Delete</td><td>= 3</td><td>Load Su</td><td>Immary ACCEL (D</td><td>EV) Dele</td></t<>                                                                                                    |            | M i alla | Refresh         | =                | Loads ACCEL (DEV)             | Refres               | h  | E 🖁 Loa                                             | d Summary ACCEL (C | DEV) Delete                | = 3                              | Load Su                            | Immary ACCEL (D | EV) Dele           |
| Deliveries       Loaded / Seet         More       Image: Show Destinations         Accounts       whered / Seet         Lig out       whered / Seet         whered / Seet       whered / Seet         Image: Show Destinations       Deliveries         whered / Seet       Deliveries         whered / Seet       Image: Show Destinations         Image: Show Destinations       Deliveries         whered / Seet       Image: Show Destinations         whered / Seet       Image: Show Destinations         where / Seet       Image: Show Destinations         where / Seet       Image: Show Destinations         where / Seet       Image: Show Destinations         where / Seet       Image: Show Destinations         where / Seet       Image: Show Destinations         where / Seet       Image: Show Destinations         where / Seet       Image: Show Destinations         where / Seet       Image: Show Destinations         where / Seet       Image: Show Destinations         where / Seet       Image: Show Destinations         where / Seet       Image: Show Destinations         where / Seet       Image: Show Destinations         where / Seet       Image: Show Destinations         whe                                                                                                    | Loads      |          | 1               | 1                | Select with VI                | N Scan               |    | 3008111<br>2 units 715 miles<br>Dispatched: Fri, Ja | n 18, 2019 1:06 PM | Not Loaded                 | 300811<br>MID TEX<br>100 Cent    | <b>1</b><br>AS INTERNA<br>er Drive | TIONAL CENTER   | Not Loaded / Unsen |
| More       accounts       alwered / Sent       Pispatched Fri, Jan 18, 2019 1:06 PM       Jan 17, Jan 18, 2019 1:06 PM       Jan 17, Jan 18, 2019 1:06 PM       Jan 17, Jan 18, 2019 1:06 PM       Jan 17, Jan 18, 2019 1:06 PM       Jan 17, Jan 18, 2019 1:06 PM       Jan 17, Jan 18, 2019 1:06 PM       Jan 17, Jan 18, 2019 1:06 PM       Jan 17, Jan 18, 2019 1:06 PM       Jan 17, Jan 18, 2019 1:06 PM       Jan 17, Jan 18, 2019 1:06 PM       Jan 17, Jan 18, 2019 1:06 PM       Net Loaded / Unsent Jan 17, Jan 18, 2019 1:06 PM       Jan 17, Jan 18, Zuing Hall Town, State State | Deliveries |          | Loaded / Sent   | 30081<br>2 units | 11<br>715 miles               | Not Loade            | d  | Origins                                             |                    | Show Destinations          | Midlothia<br>C 2 units 0<br>0 Lo | an, TX 76065<br>hth stop<br>baded  | 0 Can't Load    | 0 Delivered        |
| Accounts       wideohan TX 76055         Log out       elvered / Sent         elvered / Sent       elvered / Sent         elvered / Sent       elvered / Sent         •       -         •       -         •       -                                                                                                    | More       |          | elivered / Sent | Dispatch         | ed: Fri, Jan 18, 2019 1:06 P! | и                    | ew | 3008111<br>MID TEXAS INTEL<br>100 Center Drive      | RNATIONAL CENTER   | Not Loaded / Unsent        | Navig                            | gate To                            |                 | \$128675309        |
| Log out                                                                                                    | Accounts   |          |                 |                  |                               |                      |    | Midlothian, TX 76<br>2 units 0th stop               | 065                |                            |                                  |                                    | Show Notes      |                    |
|                                                                                                    | Log out    |          |                 |                  |                               |                      |    | 0 Loaded                                            | 0 Can't Load       | 0 Delivered                | Scheduled                        | Pickup:                            |                 | None Specified     |
|                                                                                                    |            |          | elivered / Sent |                  |                               |                      | -  |                                                     | •                  |                            |                                  | Cancel                             |                 | Load               |
|                                                                                                    |            |          | allowed ( Cost  |                  |                               |                      |    |                                                     |                    |                            |                                  |                                    |                 |                    |
|                                                                                                    |            |          | envered / Sent  |                  |                               |                      |    |                                                     |                    |                            |                                  |                                    |                 |                    |
|                                                                                                    |            |          |                 |                  |                               |                      |    |                                                     |                    |                            |                                  |                                    |                 |                    |
|                                                                                                    |            |          |                 |                  |                               |                      |    |                                                     |                    |                            |                                  |                                    |                 |                    |
|                                                                                                    |            |          |                 |                  |                               |                      |    |                                                     |                    |                            |                                  |                                    |                 |                    |
| · - · · · · · · · · · · · · · · · · · ·                                                                                                    |            |          |                 |                  |                               |                      |    |                                                     |                    |                            |                                  |                                    |                 |                    |
| •     -     -     -     -     -     -     -     -     -     -     -     -     -     -     -     -     -     -     -     -     -     -     -     -     -     -     -     -     -     -     -     -     -     -     -     -     -     -     -     -     -     -     -     -     -     -     -     -     -     -     -     -     -     -     -     -     -     -     -     -     -     -     -     -     -     -     -     -     -     -     -     -     -     -     -     -     -     -     -     -     -     -     -     -     -     -     -     -     -     -     -     -     -     -     -     -     -     -     -     -     -     -     -     -     -     -     -     -     -     -     -     -     -     -     -     -     -     -     -     -     -     -     -     -     -     -     -     -     -     -     -     -     -     -     - <td></td> <td></td> <td></td> <td></td> <td></td> <td></td> <td></td> <td></td> <td></td> <td></td> <td></td> <td></td> <td></td> <td></td>                                                                                                    |            |          |                 |                  |                               |                      |    |                                                     |                    |                            |                                  |                                    |                 |                    |
| • = • = • = • = • = • = • = • = • = • =                                                                                                    |            | G        |                 |                  |                               |                      |    |                                                     |                    |                            |                                  |                                    |                 |                    |
|                                                                                                    | • – –      | ]        | <del>&lt;</del> |                  |                               | ć                    |    | • –                                                 |                    | <i>&lt;</i>                |                                  | 1                                  |                 | <                  |

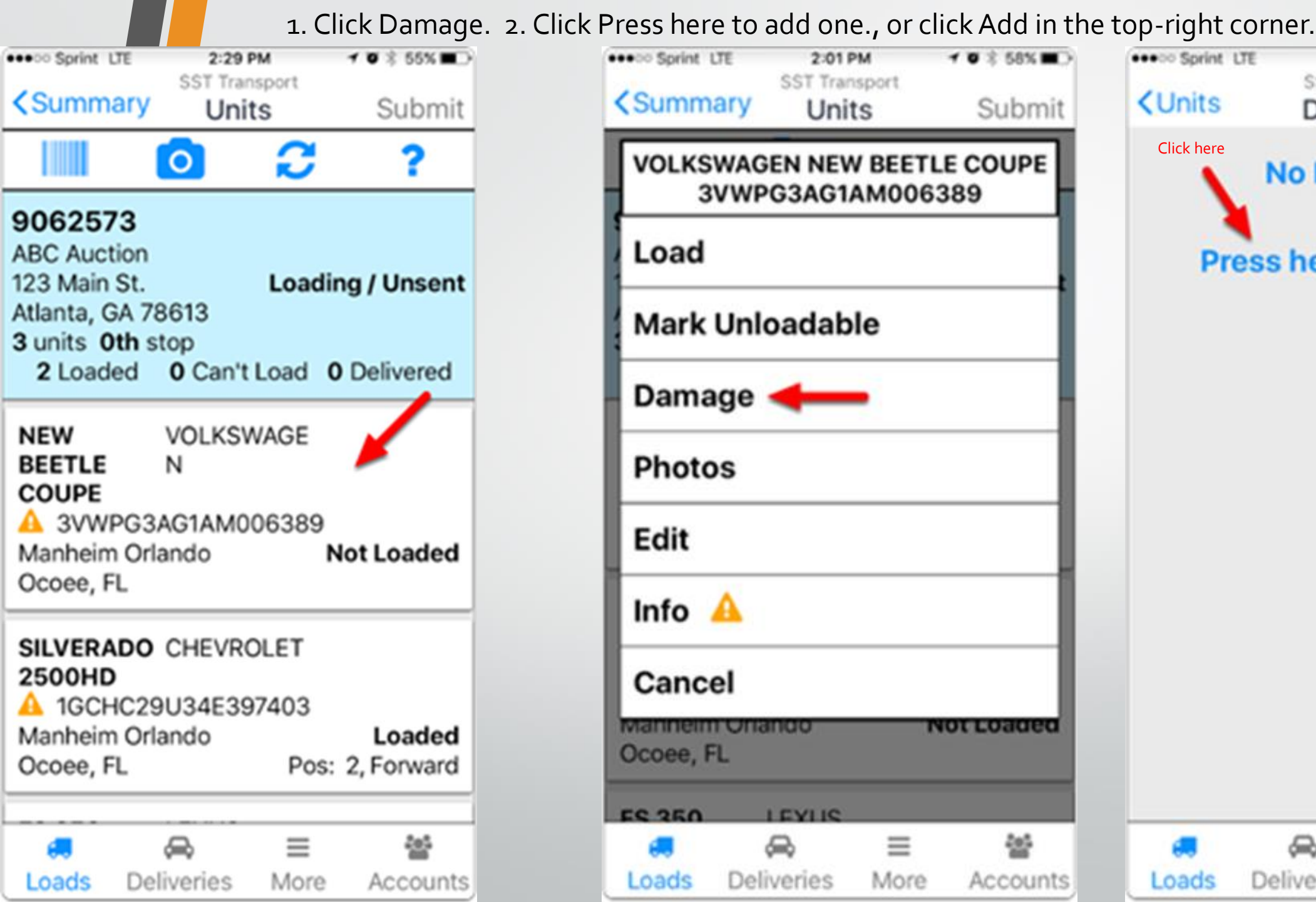

| 10351101   |                      | c., or ch         |          | top fight co                                                            | incr.            |              |
|------------|----------------------|-------------------|----------|-------------------------------------------------------------------------|------------------|--------------|
| Summ       | SST Trai<br>Iary Uni | nsport<br>ts      | Submit   | <units< th=""><th>SST Tran<br/>Dama</th><th>sport<br/>ges</th></units<> | SST Tran<br>Dama | sport<br>ges |
| VOLKS<br>3 | WAGEN NEV            | V BEETL<br>AM0063 | E COUPE  | Click here                                                              | No Dam           | age          |
| Load       |                      |                   |          | Pres                                                                    | ss here t        | o ac         |
| Mark       | Unloadab             | le                |          |                                                                         |                  |              |
| Dama       | age 🛻                |                   |          |                                                                         |                  |              |
| Photo      | os                   |                   |          |                                                                         |                  |              |
| Edit       |                      |                   |          |                                                                         |                  |              |
| Info       | A                    |                   |          |                                                                         |                  |              |
| Canc       | el                   |                   |          |                                                                         |                  |              |
| Ocoee, I   | n Onando<br>FL       | TV.               | orcoaded |                                                                         |                  |              |
| ES 350     |                      | -                 | 245      | -                                                                       | 0                |              |
| Loads      | Deliveries           | ≡<br>More         | Accounts | Loads                                                                   | Deliveries       | Mo           |

| Pr    | No Dam     | ages.<br>o add d | one.     |
|-------|------------|------------------|----------|
|       | æ          | ≡                | 앮        |
| Loads | Deliveries | More             | Accounts |

10 8 45%

Add

 Select the Area, Type and Severity of damage that the attendee has agreed to (you will be able to dispute these damages later). You can also enter any Comments (optional) and take a Photo of the damage (optional or as required by each company).
 Click Save.

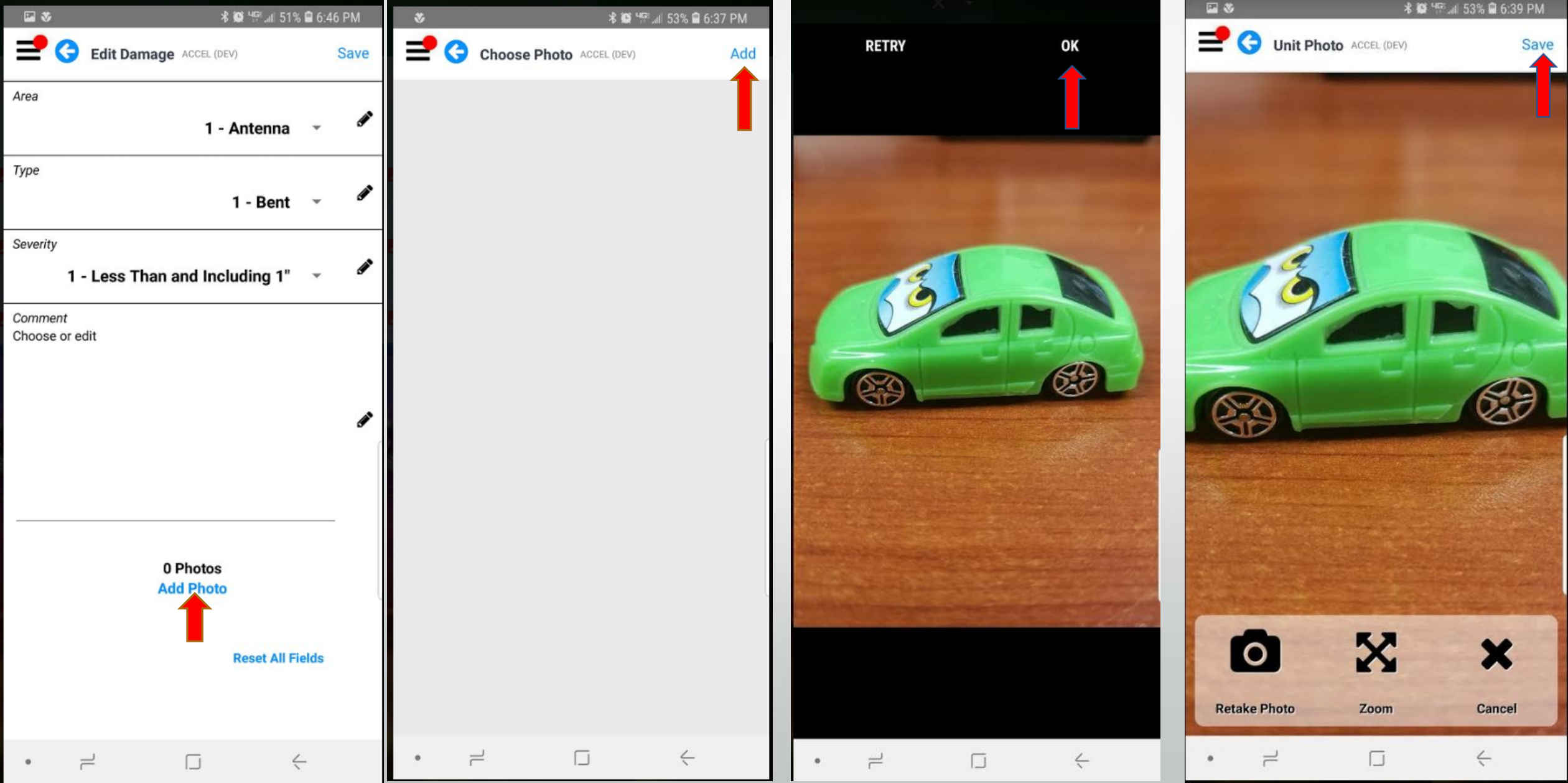

You can tap on the picture were the damage is and it will add the codes of the damage. You can add as many damages as you need . Once you are done click on blue circle to go back to vehicle listing.

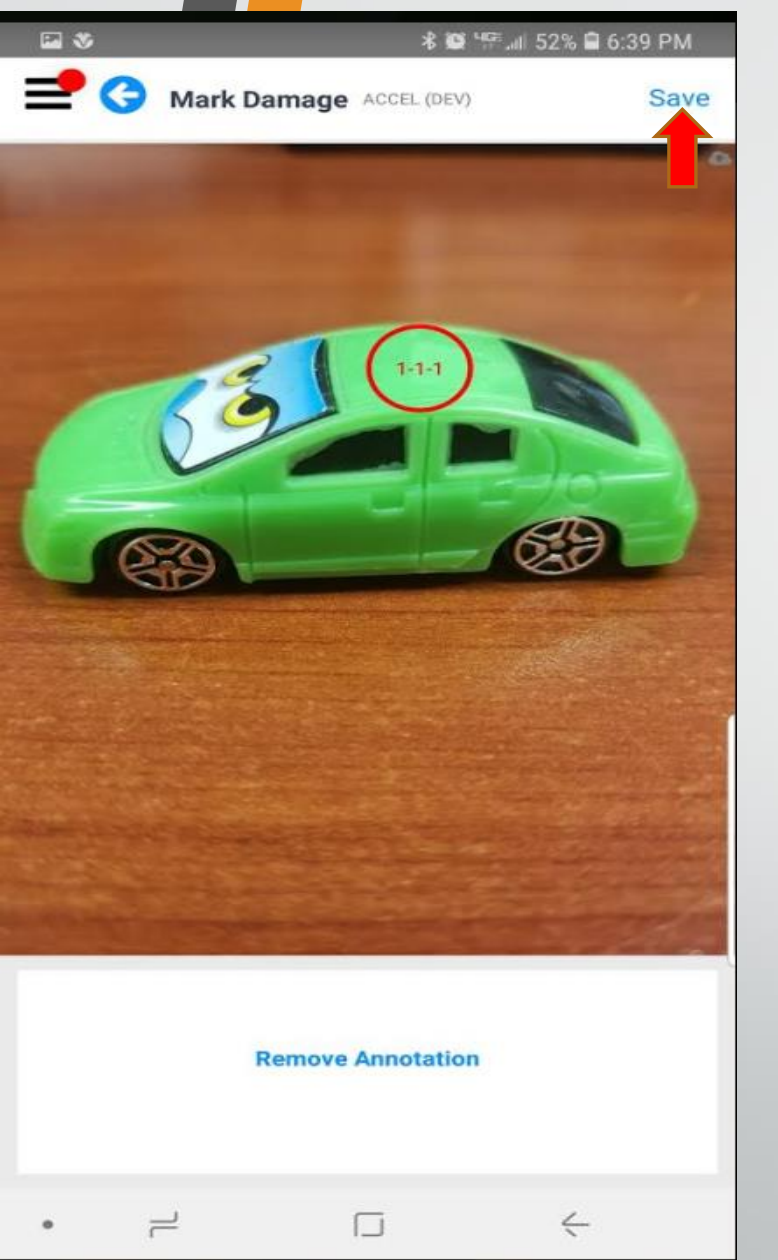

| <b>a</b> 🎸 |           | \$           | \$₩"₩"    | % 🖬 6:4 | 10 PM |
|------------|-----------|--------------|-----------|---------|-------|
| <b>=</b> G | Edit Dam  | age ACCEL (D | EV)       |         | Save  |
| Area       |           |              |           |         | T     |
|            |           | 1 -          | Antenna   | *       | ø     |
| Туре       |           |              |           |         |       |
|            |           |              | 1 - Bent  | ٠       |       |
| Severity   |           |              |           |         |       |
| 1          | - Less Th | an and Inc   | luding 1" | *       |       |
| Comment    |           |              |           |         |       |
| Choose or  | edit      |              |           |         |       |
|            |           |              |           |         |       |
|            |           |              |           |         |       |
|            |           |              |           |         |       |
|            |           |              |           |         |       |
|            |           |              |           |         |       |
| 8          |           |              |           |         | _     |
|            |           |              |           |         |       |
|            |           | 1 Photo      |           |         |       |
|            |           | Add Photo    |           |         |       |
| _          |           |              |           |         |       |
|            |           | -            |           |         | a     |
|            |           | 60           |           |         |       |
|            |           | 0_0          | <b>)</b>  |         |       |
|            |           |              |           | ,       |       |
| •          | 1         |              |           | ~       |       |

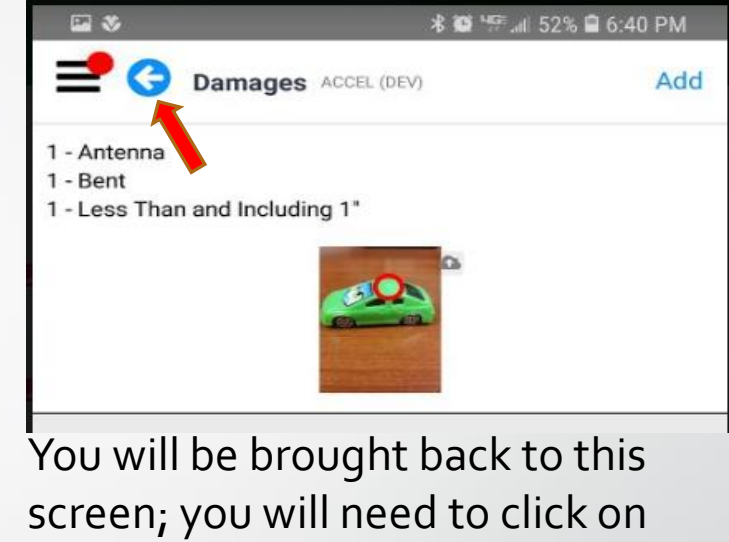

screen; you will need to click the vehicle to start the load

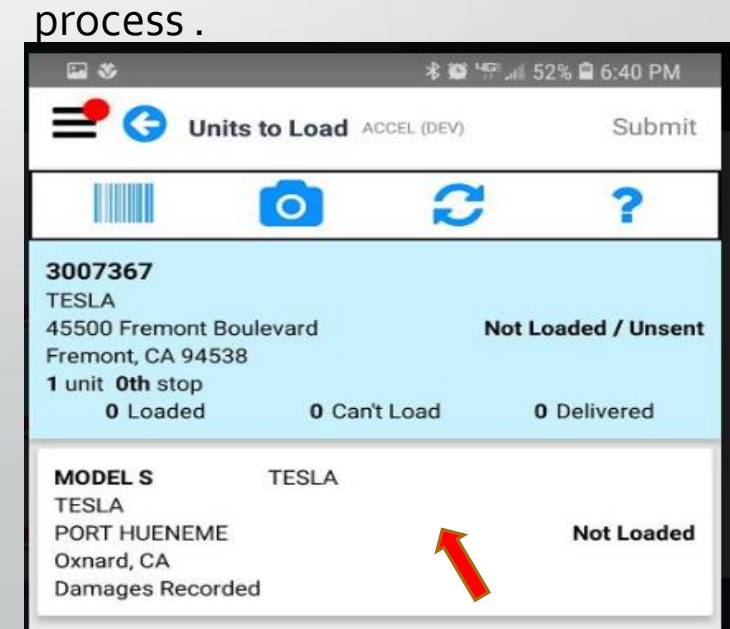

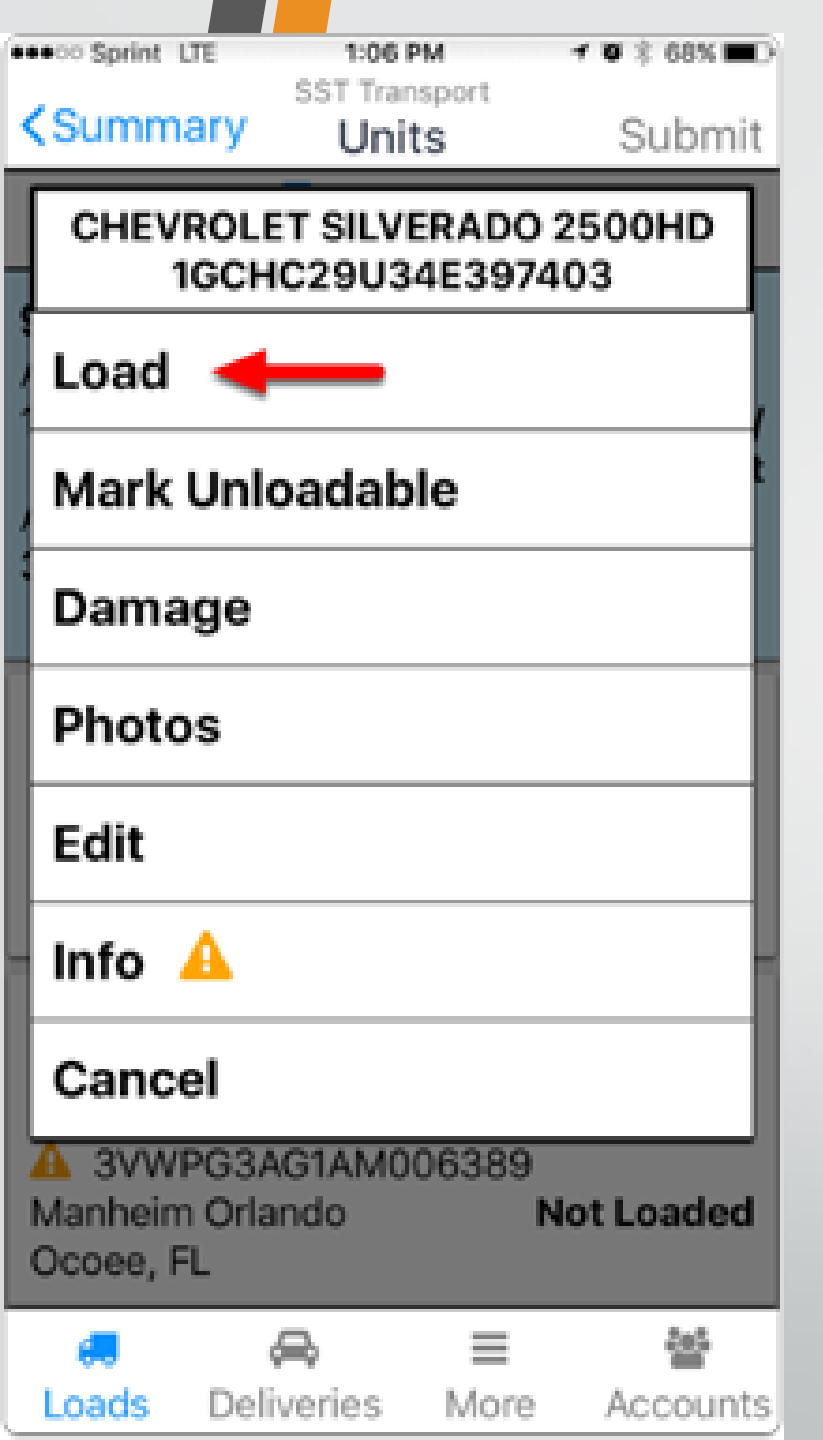

Enter the position and direction of the vehicle the way it is on your truck .

Click SAVE.

This vehicle will now be marked as loaded.

Repeat this process with all the vehicles.

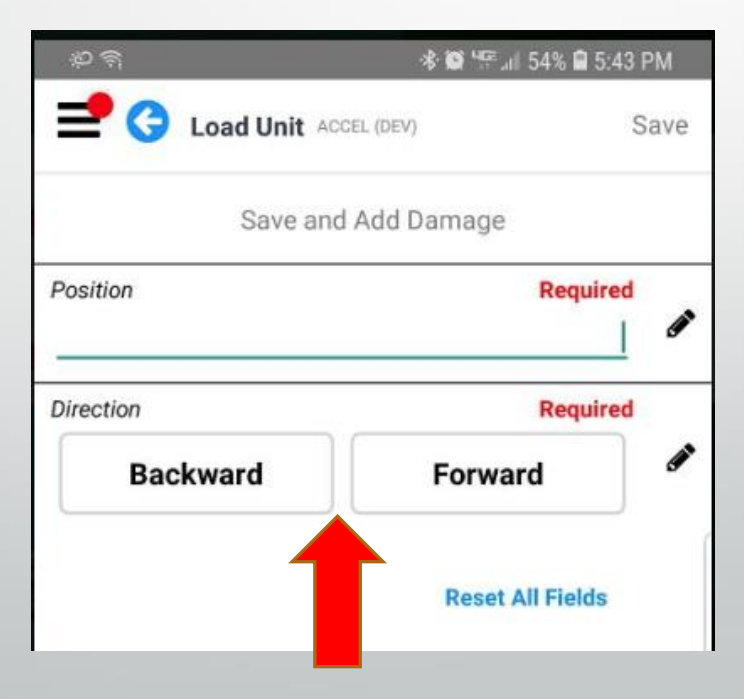

Once all vehicles have been loaded the load status should now be marked Loaded/Unsent. Click Submit

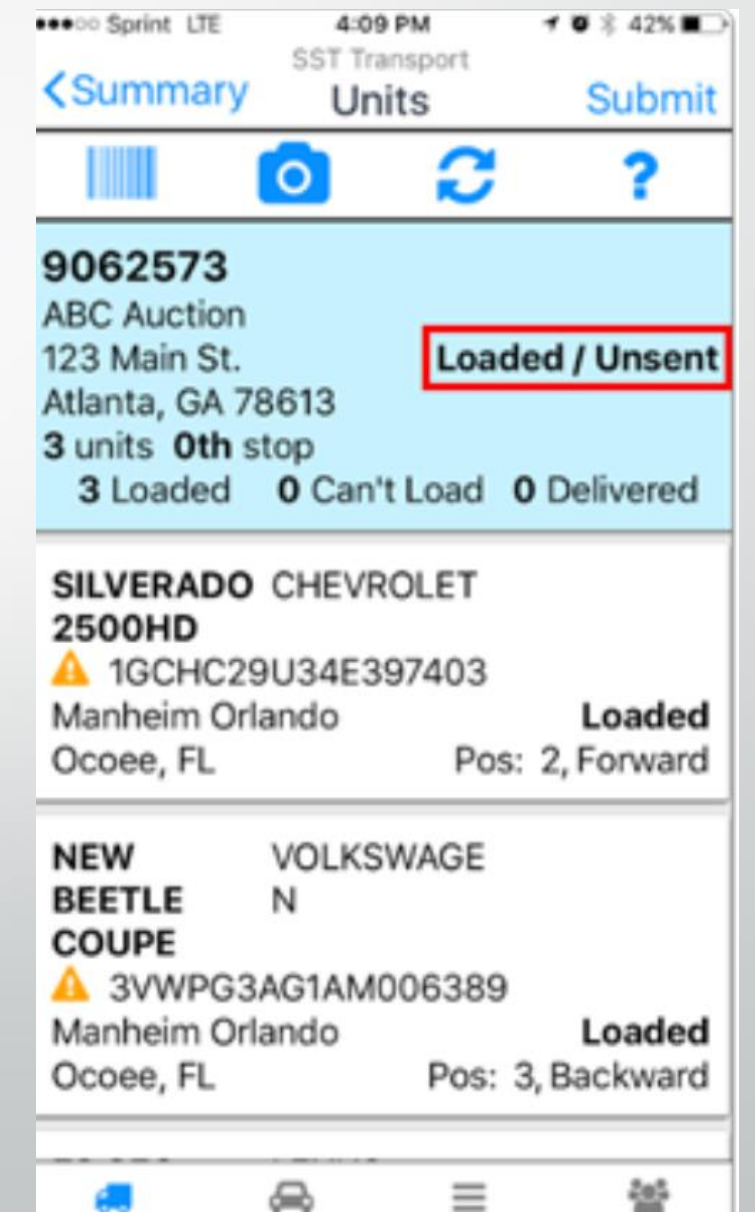

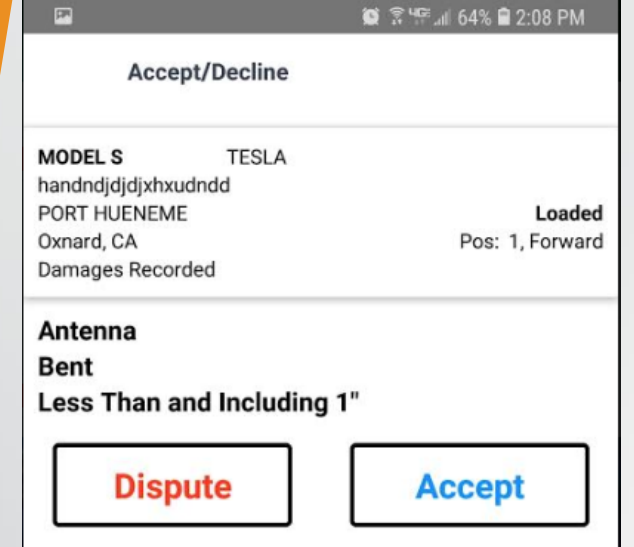

When loading these are what you are saying is damaged so you would not need to dispute at this time. At delivery if there is a damage and you don't agree with what a customer put down then you would use the Dispute button.

Type in the full name of the Attendee that you are picking the cars up from. Then click on Attendee Signature.

| <b>K</b> Back          | Client Report | Sul                      | bmit      |
|------------------------|---------------|--------------------------|-----------|
| Attendee's Name        |               | Required                 | <b>(</b>  |
| STI                    |               |                          |           |
| No                     | N             | /es                      | <b>1</b>  |
| Attendee Signature     | No            | Required<br>t Specified. |           |
| Driver Signature       | No            | Required<br>t Specified. |           |
| Proof of Delivery - E  | mail 1        |                          | <b>(</b>  |
| Proof of Delivery - E  | mail 2        |                          | <b>*</b>  |
| Proof of Delivery - El | mail 3        |                          | <b>**</b> |
| Proof of Delivery - El | mail 4        |                          |           |

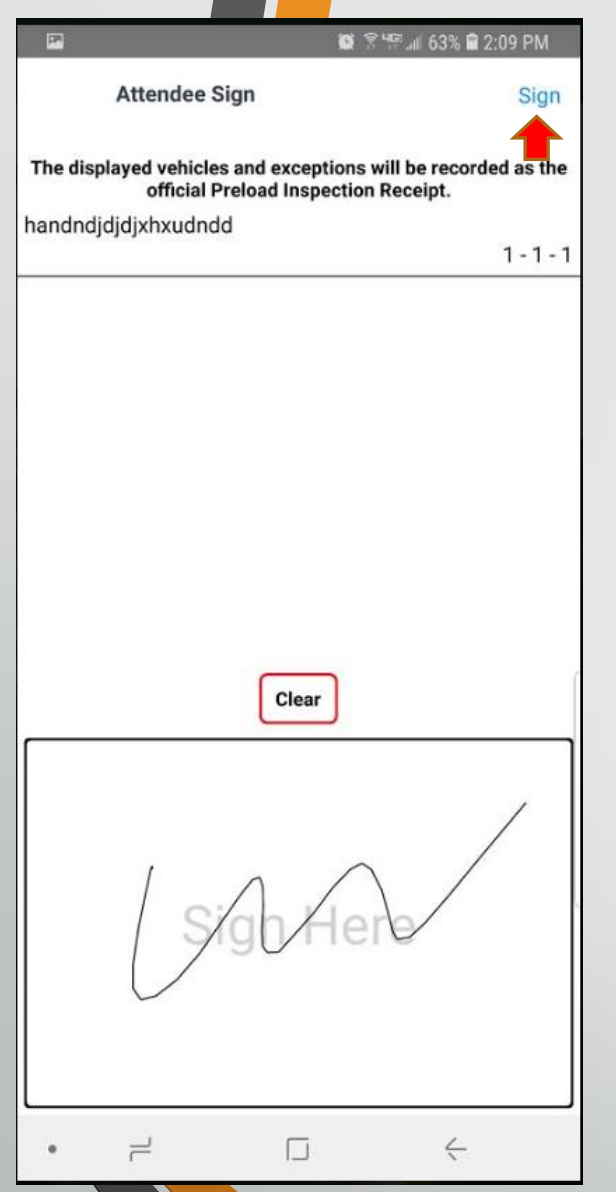

You will be brought to this screen have them Sign in the box then click Sign at top of page.

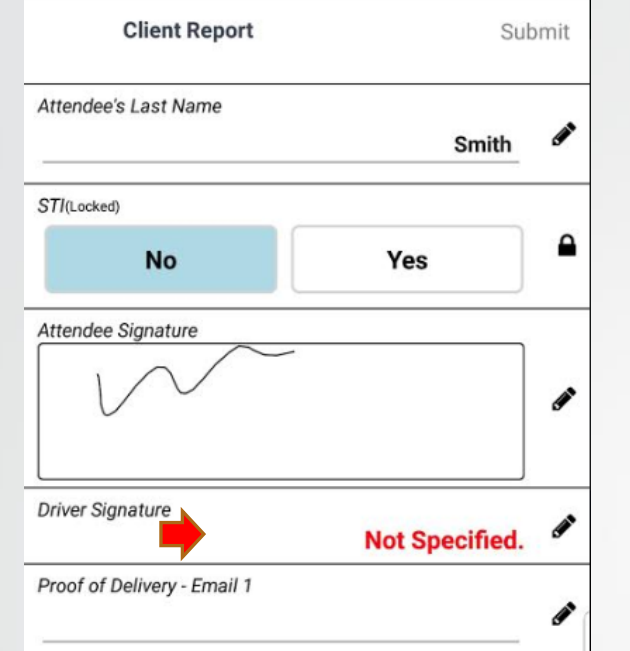

You as the driver will click on the line that says Driver Signature and it will take you to the place for you to sign.

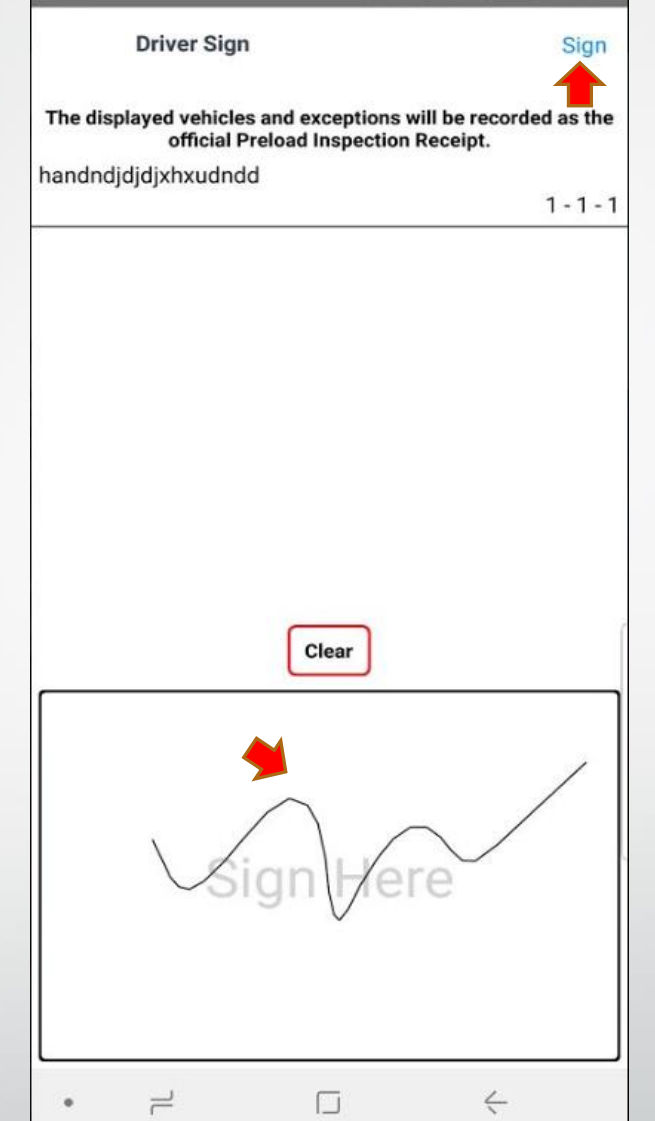

🗑 🕃 Чब्द 📶 63% 🖬 2:09 PN

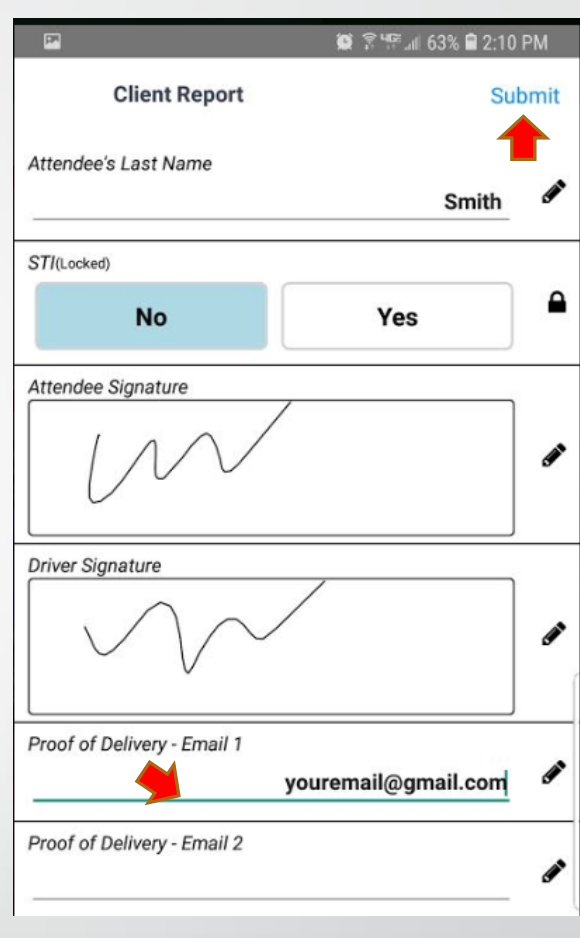

If you or the client wants the pickup receipt sent to them, you will need to add yours or their email in the email spots.

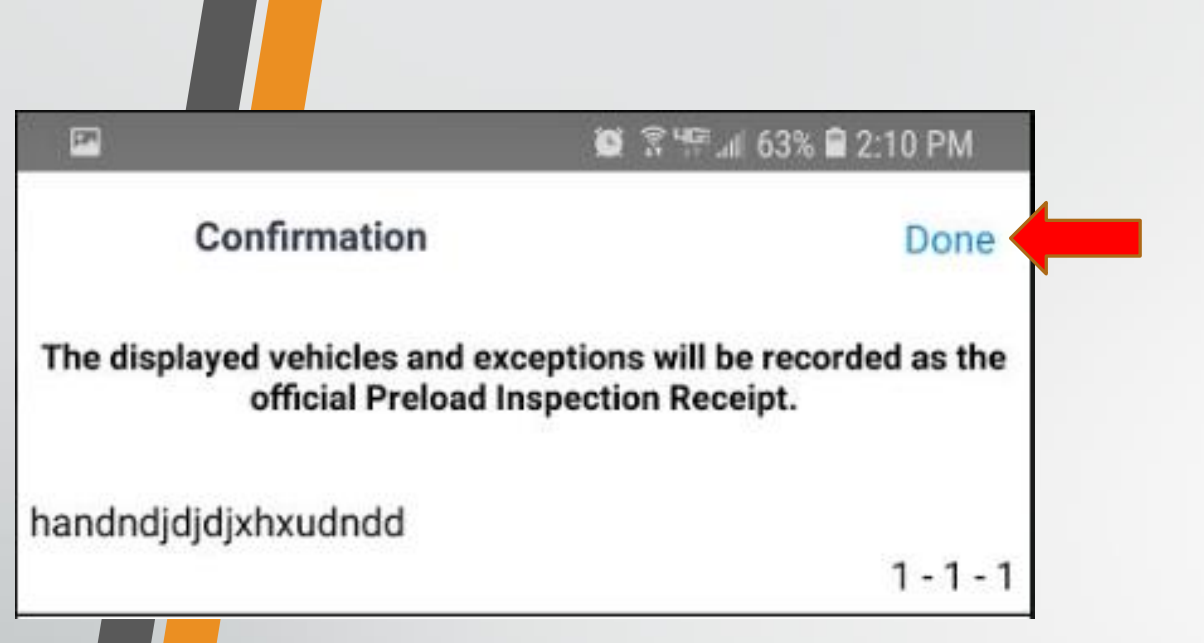

| 2                  | ×i 6                 | 🕯 🖙 🗐 45% 🖨 6:59 PM |
|--------------------|----------------------|---------------------|
| 🚽 🌍 Unit           | s to Load ACCEL (DEV | Sent                |
|                    | 0                    | 3 ?                 |
| 3007371            |                      |                     |
| WWL SERVICES AN    | MERICA-WILM          |                     |
| 500 East Water Str | eet                  | Loaded / Sent       |
| 1 unit Oth stop    | //44                 |                     |
| 1 Loaded           | 0 Can't Load         | 0 Delivered         |
| Rogue Sport        | Nissan               | KAD                 |
| A JN1BJ1CP3.       | W193721              | 185071              |
| LITHIA NISSAN OI   | F FRESNO             | Loaded              |
| Fresno, CA         |                      | Pos: 18, Backward   |
| Damages Recorde    | ed                   |                     |

#### After clicking done it will bring you back to this screen showing Loaded/ Sent.

Once you have driven to the delivery spot you will be able to go to the delivery screen.

#### **Delivering a load without Damages**

#### Click the **Deliveries** tab (iPhone) or select **Deliveries** from the side menu (Android).

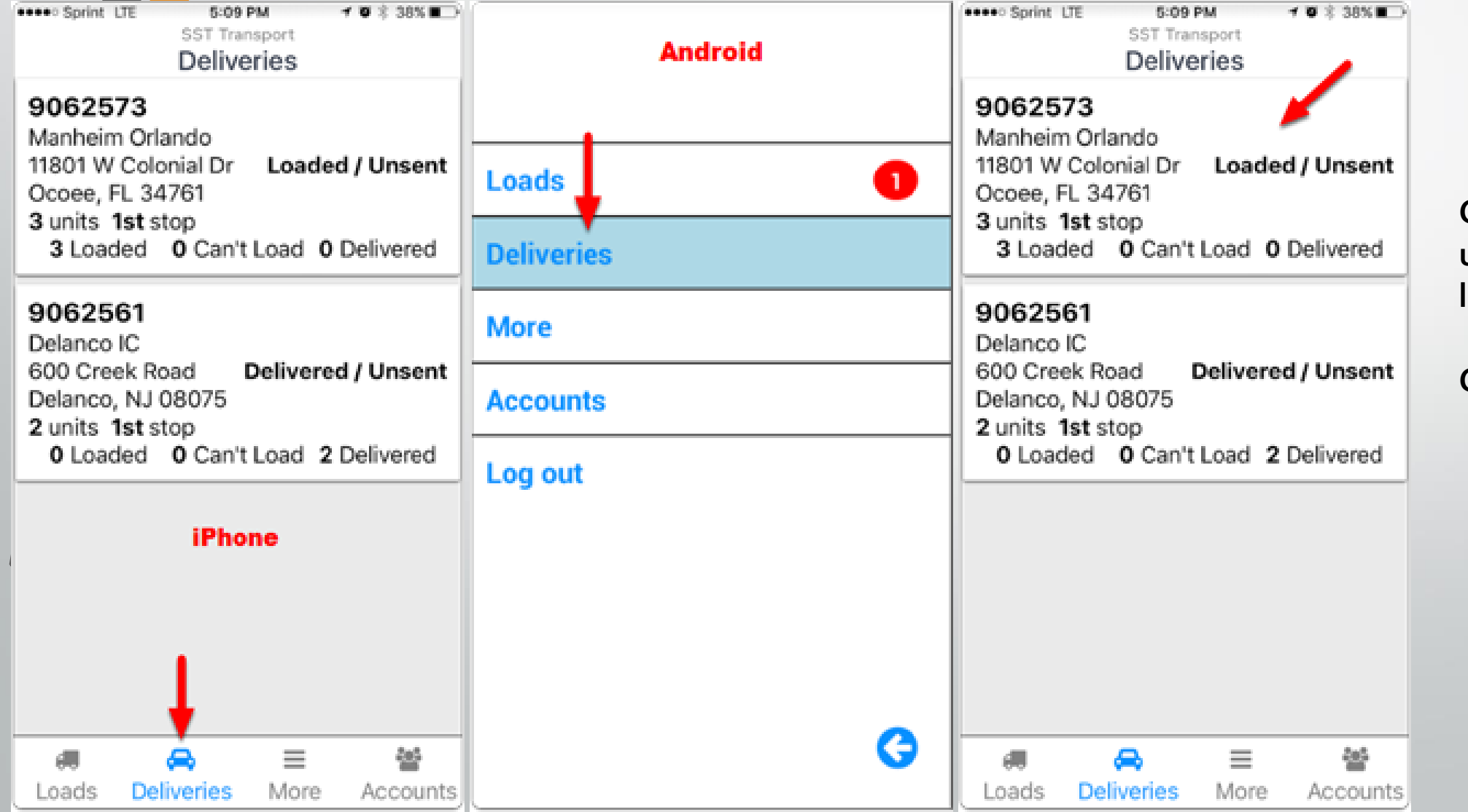

Click on a load to bring up options for this load.

Choose an option.

5:16 PM 10837% .... Sprint LTE **Navigate To:** Choose this option for SST Transport Deliveries directions to the delivery location. 9062573 Manheim Orlando This will open your device's map 11801 W Colonial Loaded / Unsent Dr Ocoee, FL 34761 application. 3 units 1st stop 3 Loaded 0 Can't Load 0 Delivered Phone Number: Choose this option Navigate To... 4044604343 to call the delivery location. Show Notes Show Notes: Choose this option to None Specified Estimated Delivery: show any notes for the delivery Deliver Cancel location. Cancel: Choose this option to close this window and go back to the load details. 쑙  $\equiv$ **Deliver**: Choose this option to start More Loads Deliveries Accounts the delivery process. 7 0 × 33% E 6:11 PM .... Sprint LT SST Transport Continue Continue Submit Units С ? 0 9062573 Manheim Orlando 11801 W Colonial Dr Delivered / Unsent Ocoee, FL 34761 3 units 1st stop 0 Loaded 0 Can't Load 3 Delivered SILVERADO CHEVROLET 2500HD A 1GCHC29U34E397403 Delivered Manheim Orlando Ocoee, FL

NEW VOLKSWAGE BEETLE Ν COUPE 3VWPG3AG1AM006389 Delivered Manheim Orlando Ocoee, FL 솔

Deliveries

Loads

 $\equiv$ 

More

Accounts

All vehicles will now be marked **Delivered**. And the Load status will be marked as Delivered/Unsent.

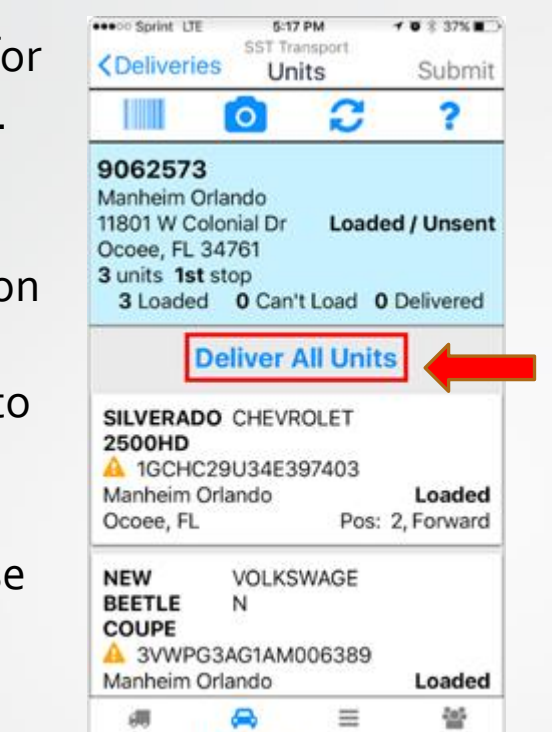

More

Accounts

Deliveries

Loads

If none of the vehicles being delivered have damage, then you can simply click Deliver All Units. If they have damage, then you will need to code the damage first then you can click on Deliver All Units.

If you are not currently at or near the delivery location, you will be alerted and asked to confirm that you want to deliver the unit(s) for this client. Click **OK** to confirm. If you are at or near the delivery location, then you will only be asked to confirm you want to deliver all

units. Click

**OK** to confirm.

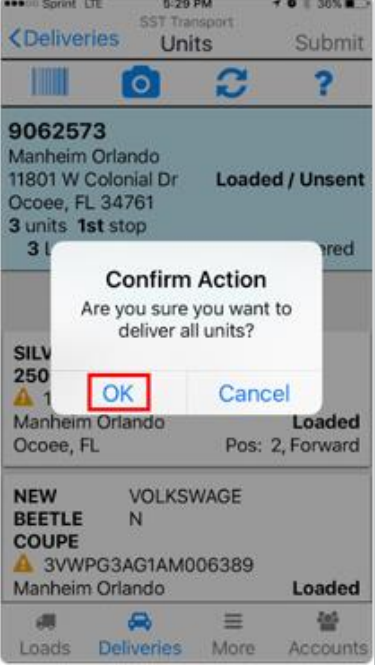

On delivery you may have the option to choose STI. If you choose to STI you will only need to fill out driver Signature and email spot if needed.

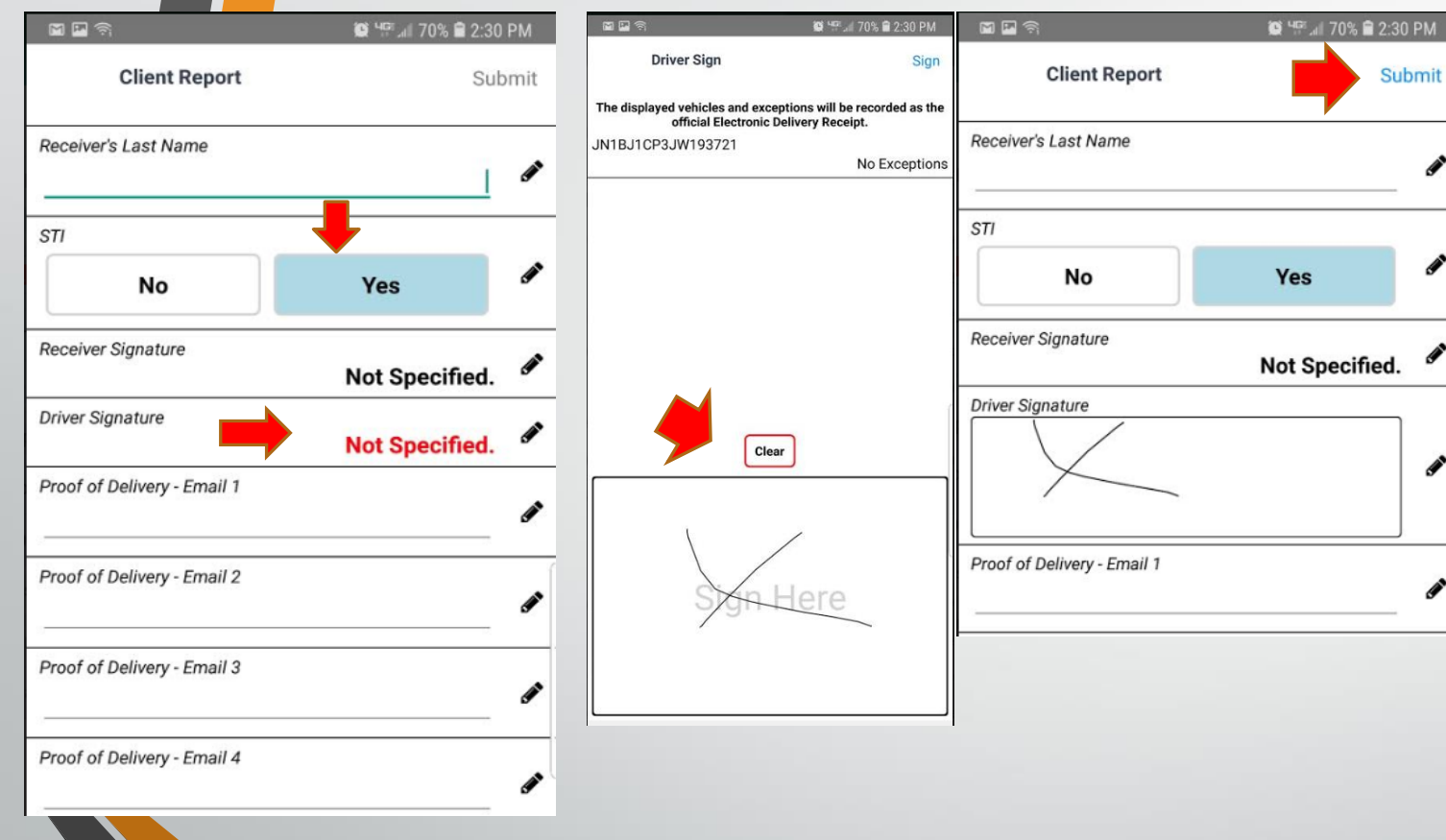

# If **STI** is **not** allowed you will see the **Lock** and **NO** will be highlighted.

| Back                    | Client Report Su           | ıbmi     |
|-------------------------|----------------------------|----------|
| Receiving Person's Nai  | me Required                | <b>A</b> |
| STI (Locked)            |                            |          |
| No                      | Yes                        |          |
| Receiver Signature      | Required<br>Not Specified. | <b>A</b> |
| Driver Signature        | Required<br>Not Specified. | <b>S</b> |
| Proof of Delivery - Ema | ail 1                      | <b>E</b> |
| Proof of Delivery - Ema | ail 2                      | <b>S</b> |
| Proof of Delivery - Ema | ail 3                      | <b>S</b> |
| Proof of Delivery - Ema | ail 4                      |          |

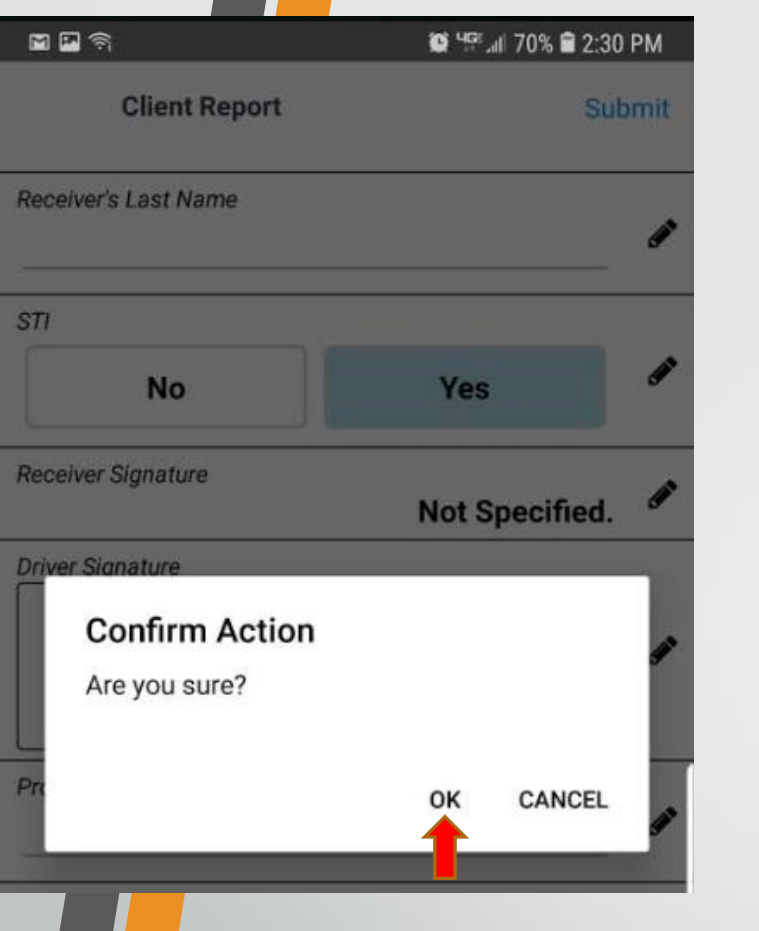

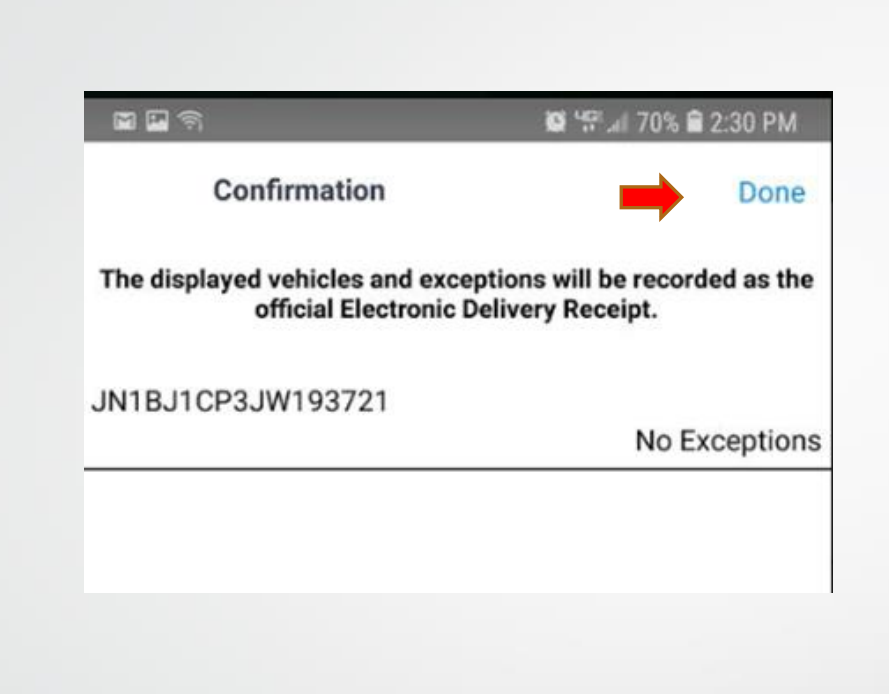

| S 🖬 🖓            |                        | 🗳 🖤 📶 70% 💼 2:30 PM |
|------------------|------------------------|---------------------|
| 🔳 🌀 Uni          | ts to Deliver ACCEL (D | EV) Sent            |
|                  | 0                      | ??                  |
| 3007371          |                        |                     |
| LITHIA NISSAN O  | F FRESNO               |                     |
| 5580 North Black | stone Avenue           | Delivered / Sent    |
| Fresno, CA 93710 | )                      |                     |
| 1 unit 1st stop  |                        |                     |
| 0 Loaded         | 0 Can't Load           | 1 Delivered         |
| Rogue Sport      | Nissan                 | KAD                 |
| A JN1BJ1CP3      | JW193721               | 185071              |
| LITHIA NISSAN C  | OF FRESNO              | Delivered           |
| Fresno, CA       |                        |                     |
|                  |                        |                     |

If all goes well, you will end back at this screen and you are done .

Delivering with damage is the same steps as like in loading with damage see pervious pages.

|  | 10 | ٩G: |   |
|--|----|-----|---|
|  | 2  |     | Ŀ |

|   | A  | 1 |   |  |
|---|----|---|---|--|
| 1 | 10 | T | 1 |  |
|   | 10 |   | 1 |  |

| Loads      |
|------------|
| Deliveries |
| More 🗧     |
| Accounts   |
| Log out    |
|            |

| 194         | 🎑 Чिй 🖬 62% 🗎 4:43 PM    |
|-------------|--------------------------|
| = ,         | More Actions ACCEL (DEV) |
| Help/Abou   | t                        |
| Load Histo  | ry                       |
| Odometer    |                          |
| Fuel Receip | ot                       |
| Time Clock  | C                        |
| Partner Dir | ectory                   |
| Messages    |                          |
| Set Curren  | t Vehicle Number         |
| Sync Serve  | er Now                   |
| Send Diagr  | nostics                  |
| Reset Data  | base                     |

| Actions   | ACCEL<br>Vehicle Nun  | nber               |      |
|-----------|-----------------------|--------------------|------|
| En<br>Can | ter your vehic<br>cel | le number.<br>Subm | nit  |
|           |                       | 0109               | Scan |

4:23 🗸

Put a zero and your truck # in then hit submit. Once you do this, we will be able to see your fuel receipts and this will also put your truck number in the places that it is required automatically for you.

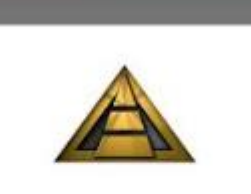

🗑 <sup>uge</sup> "I

Loads

Deliveries

More

Accounts

Log out

| P                      | 🎯 🎬 📶 62% 🛢 4:43 PM |
|------------------------|---------------------|
| More Actions           | ACCEL (DEV)         |
| Help/About             |                     |
| Load History           |                     |
| Odometer               |                     |
| Fuel Receipt           |                     |
| Time Clock             |                     |
| Partner Directory      |                     |
| Messages               |                     |
| Set Current Vehicle Nu | mber                |
| Sync Server Now        |                     |
| Send Diagnostics       |                     |
| Reset Database         |                     |
|                        |                     |

| <b>i i</b> i                                             | \$               | 💭 🎬 🕼 77% 🛢 11:42 AM                                        |  |
|----------------------------------------------------------|------------------|-------------------------------------------------------------|--|
| E Coad History ACCEL                                     |                  |                                                             |  |
| Last Month                                               | January          | This Month                                                  |  |
|                                                          | Total:           | \$0.00                                                      |  |
| Total only inclu                                         | des loads delive | ered with this device.                                      |  |
| ACCEL (DEV)<br>Final Delivery Date:                      | 3007292          | \$0<br>Wed, Jan 2, 2019 3:51 PM                             |  |
| ACCEL (DEV)<br>Final Delivery Date:<br>9 units / 3 stops | 3008741          | <b>\$0</b><br>Wed, Jan 2, 2019 3:50 PM<br>Delivered / Sent  |  |
| ACCEL (DEV)<br>Final Delivery Date:<br>9 units / 2 stops | 3007281          | <b>\$0</b><br>Tue, Jan 8, 2019 2:45 PM<br>Delivered / Sent  |  |
| ACCEL (DEV)<br>Final Delivery Date:<br>2 units / 3 stops | 3007374<br>T     | <b>\$0</b><br>hu, Jan 10, 2019 11:52 AM<br>Loaded / Sent    |  |
| ACCEL (DEV)<br>Final Delivery Date:<br>5 units / 2 stops | 3008662<br>T     | <b>\$0</b><br>hu, Jan 10, 2019 11:48 AM<br>Delivered / Sent |  |
| ACCEL (DEV)<br>Final Delivery Date:<br>9 units / 2 stops | 3007294          | <b>\$0</b><br>Thu, Jan 17, 2019 9:36 AM<br>Delivered / Sent |  |

Click the more, then click on Load history. It will bring up all the loads that you have done in the app for this month and last month.

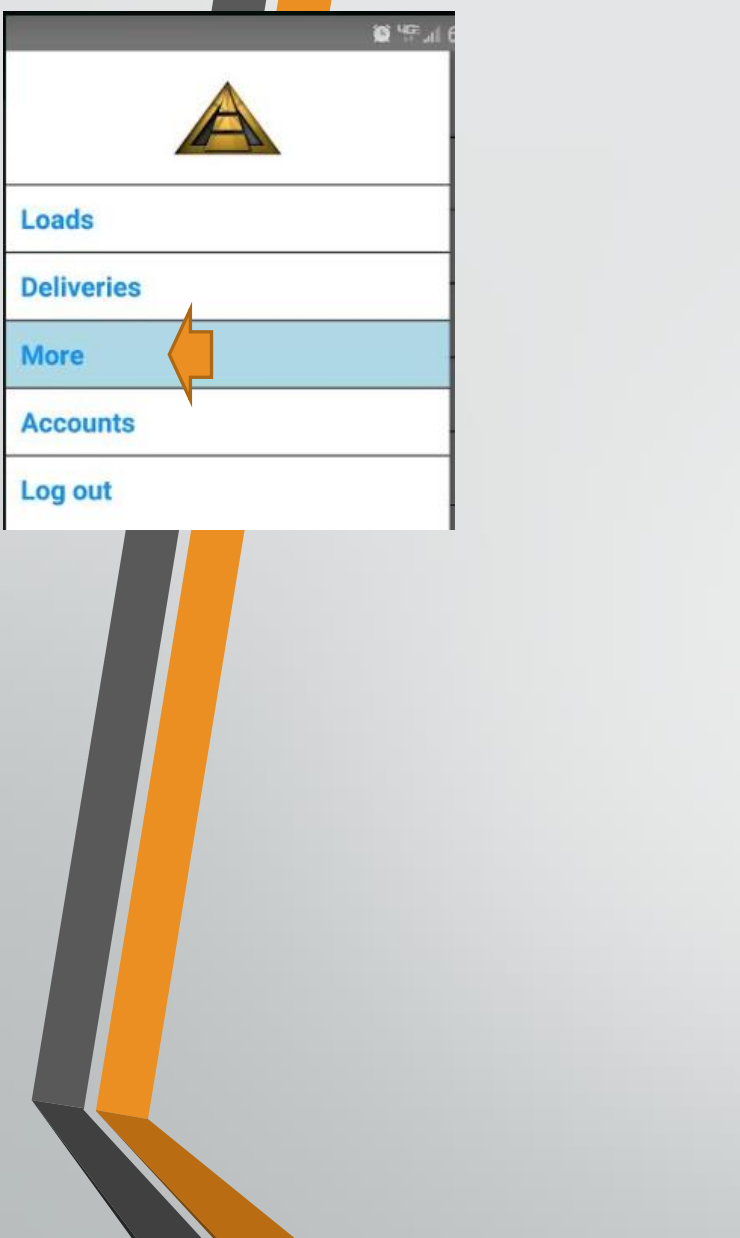

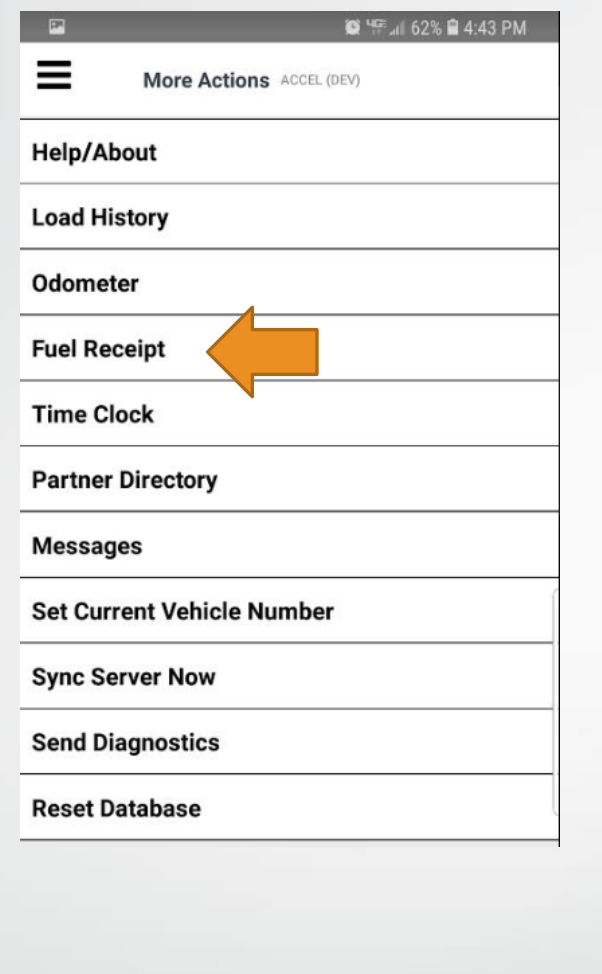

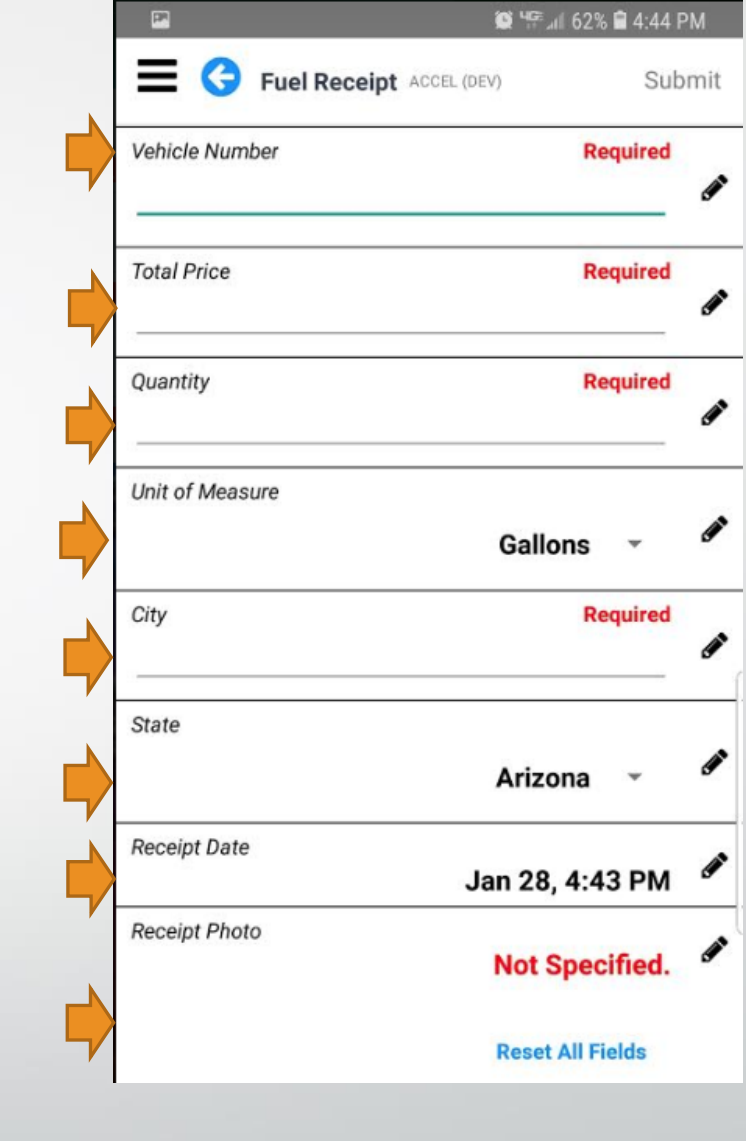

### **Recording Your Fuel Purchases**

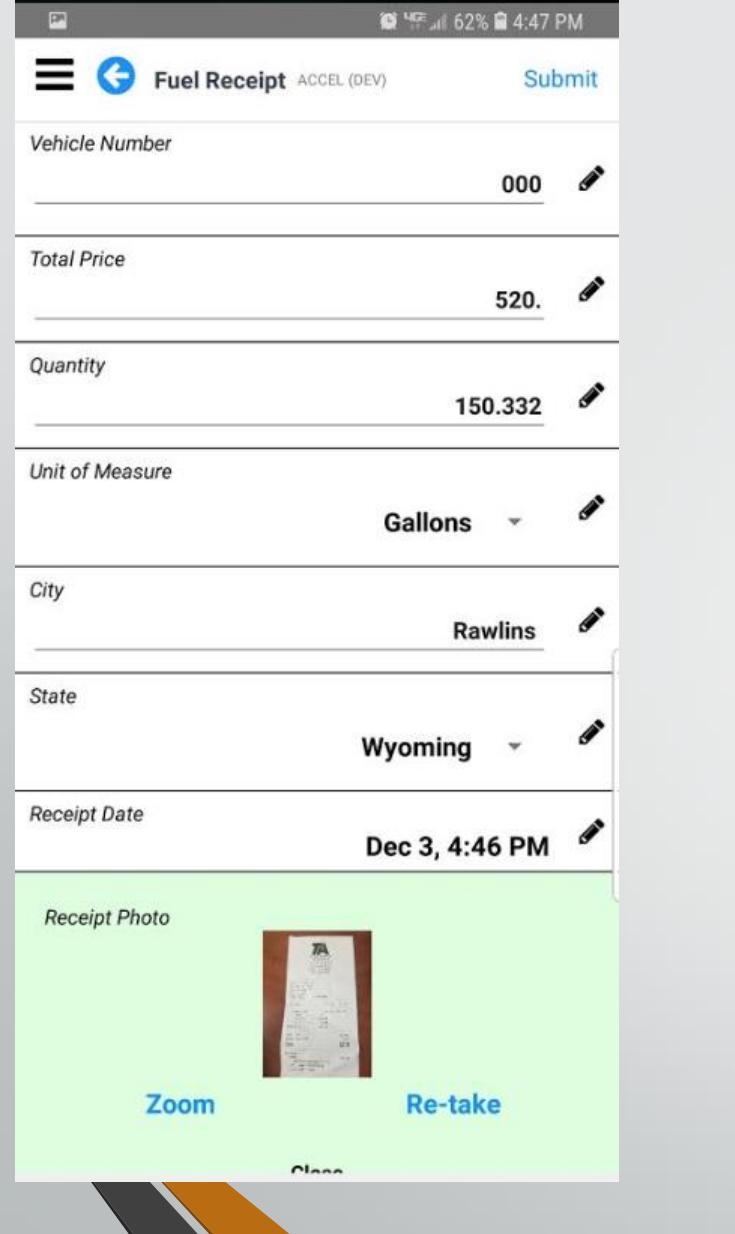

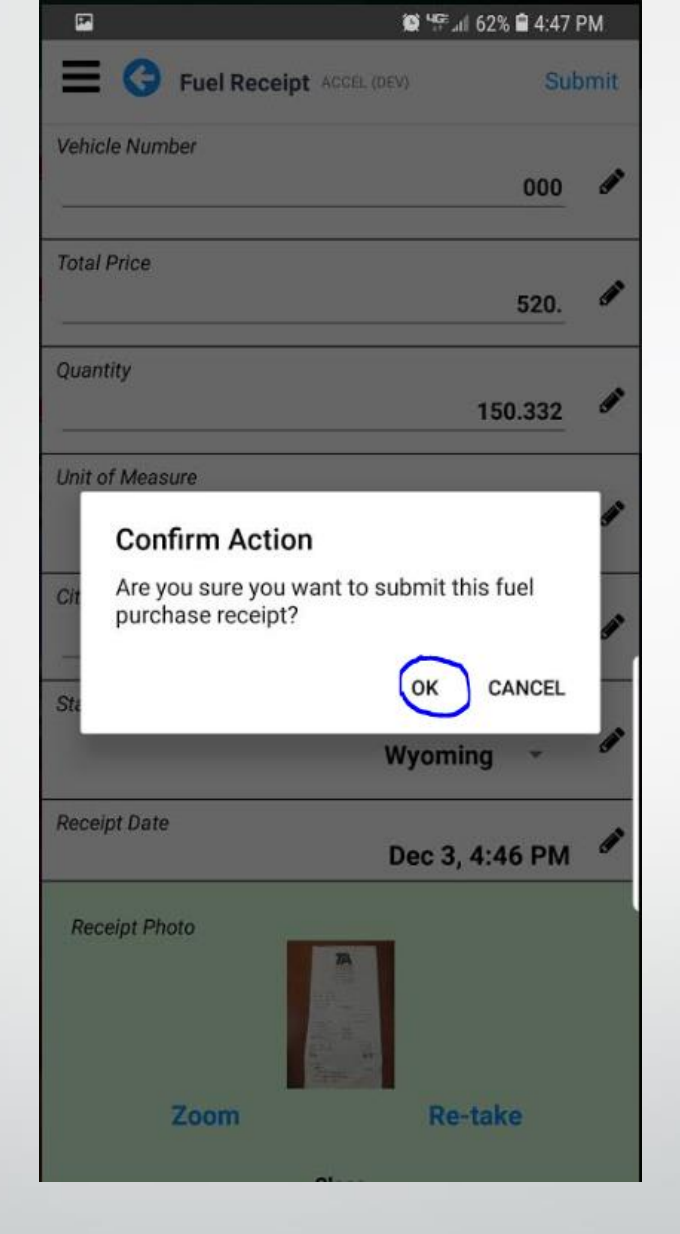

| Fuel Receipt |                            |    |  |
|--------------|----------------------------|----|--|
|              |                            |    |  |
| Pa           | Success                    |    |  |
|              | Descint information around |    |  |
| м            | Receipt information saved. |    |  |
|              |                            |    |  |
| Se           |                            | ок |  |
| Syr          | nc Server Now              |    |  |
| Ser          | nd Diagnostics             |    |  |
| Por          | eat Database               |    |  |

If you see this screen it has been uploaded to us.

This is what it looks like all filled out.

Click the ok.